**TRANSNE** 

# Spotlight 3 Mobile App Walkthrough

Compiled By: Kesvan Naidoo

# **User Profile Settings (adding GCOS)**

New feature allows you to choose automotive, breakbulk and agri-bulk commodity types

### **Existing Users**

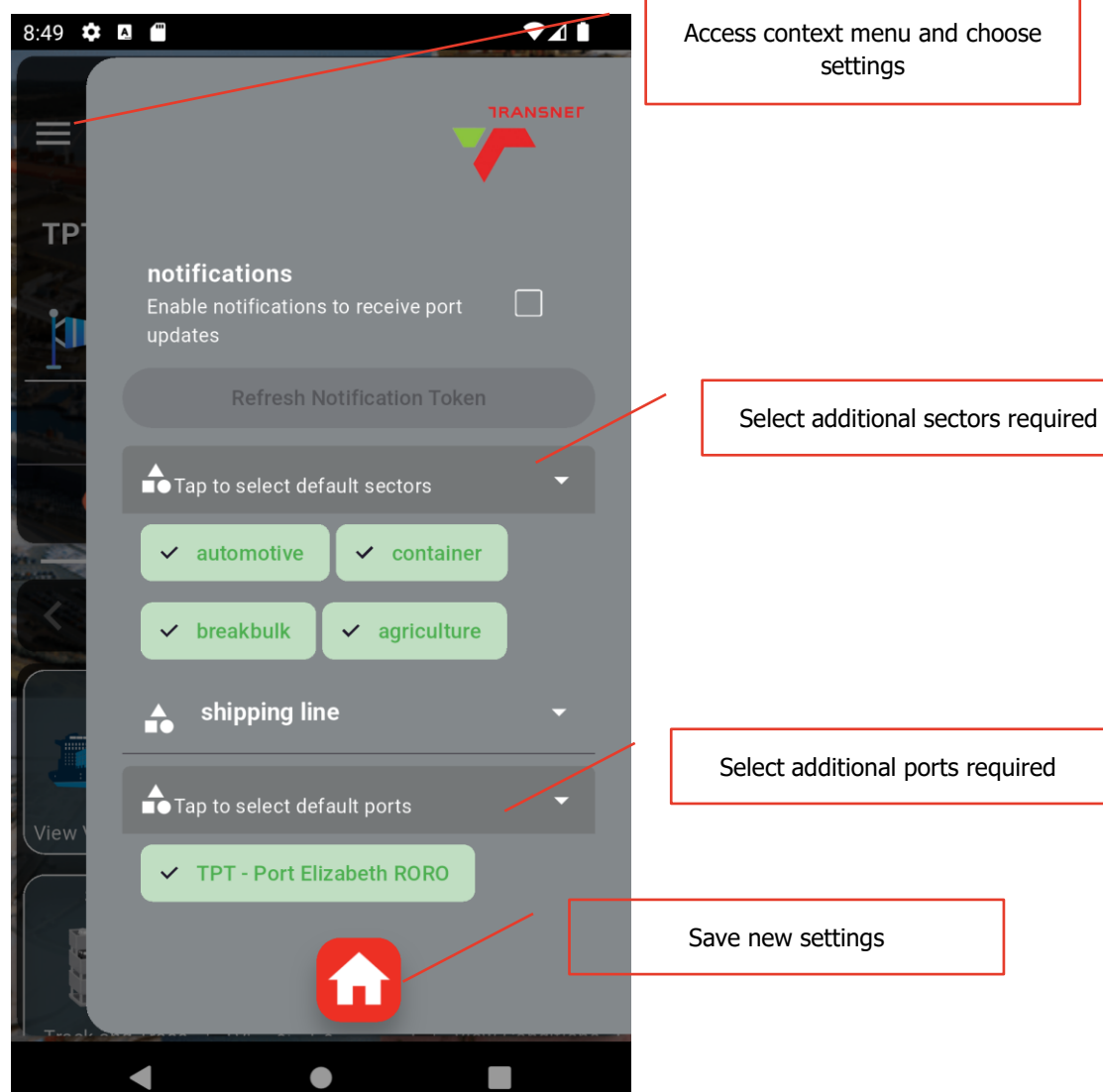

### **New Users**

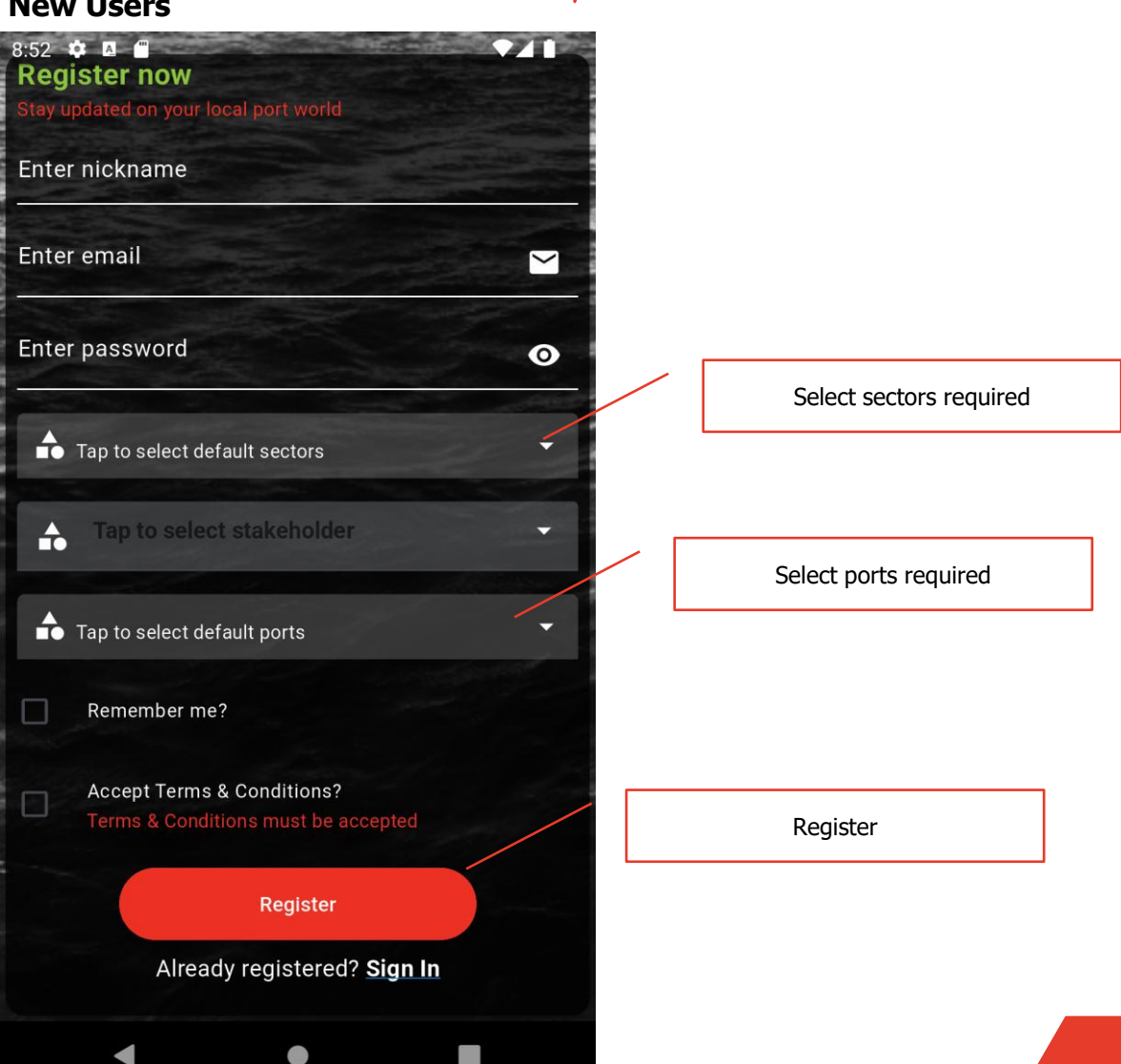

NEW

# **Commodity Navigation (Home Screen)**

New feature allows you to navigate between containers, automotive, breakbulk and agri-bulk sectors

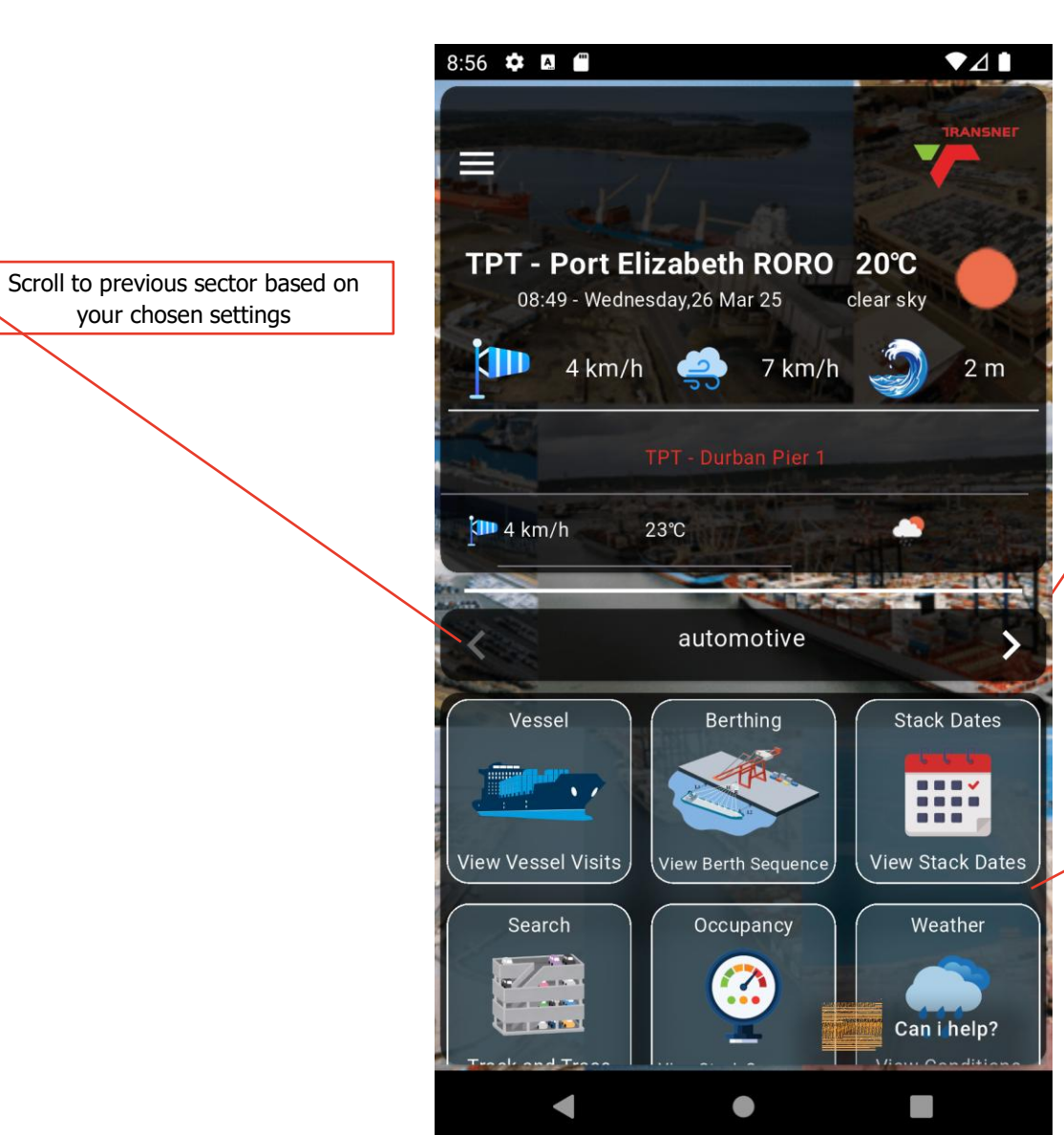

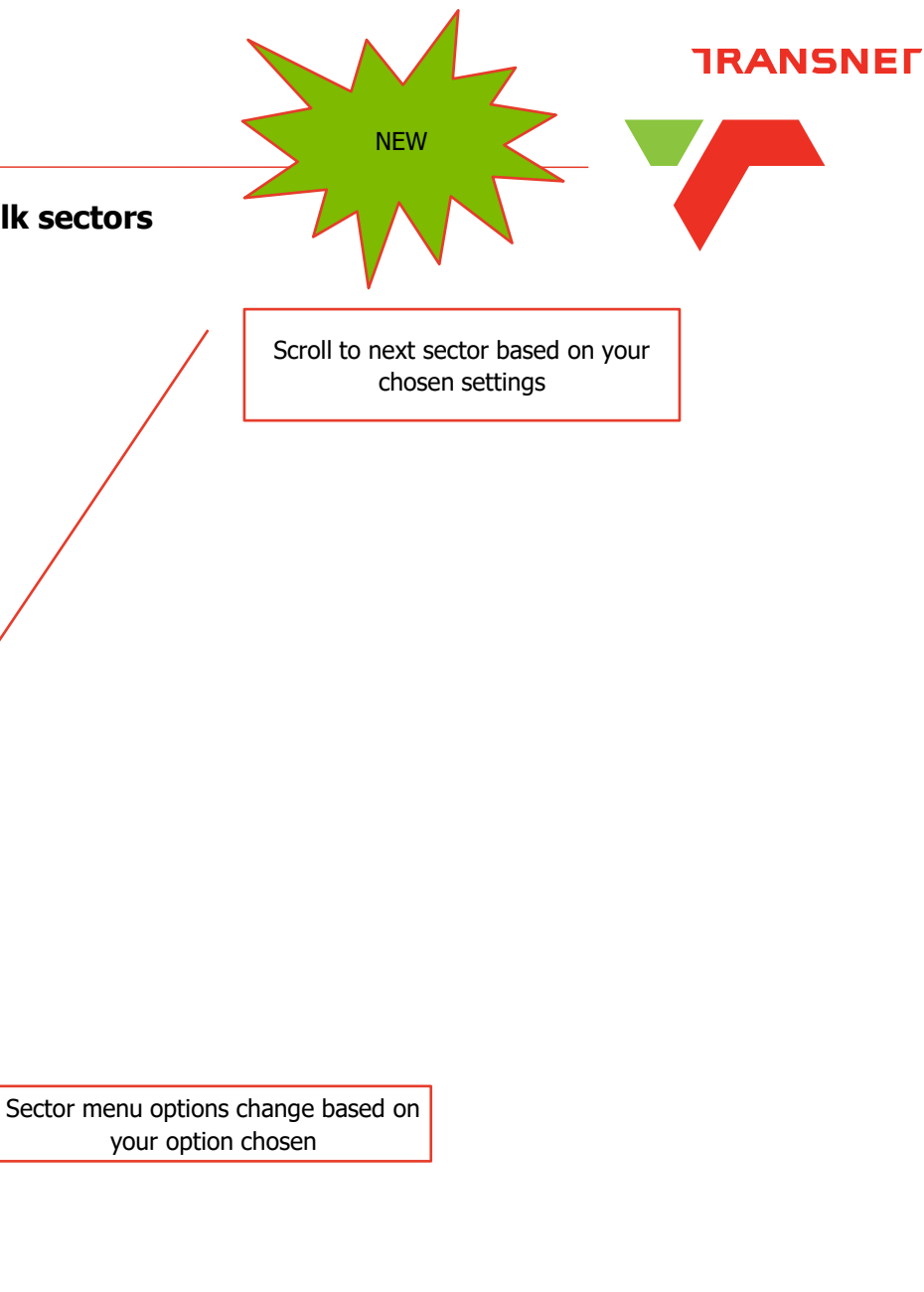

### **Vessel Visits Page**

The Vessel Visits screen provides details of the selected vessel information, now including automotive, breakbulk and agri-bulk sectors

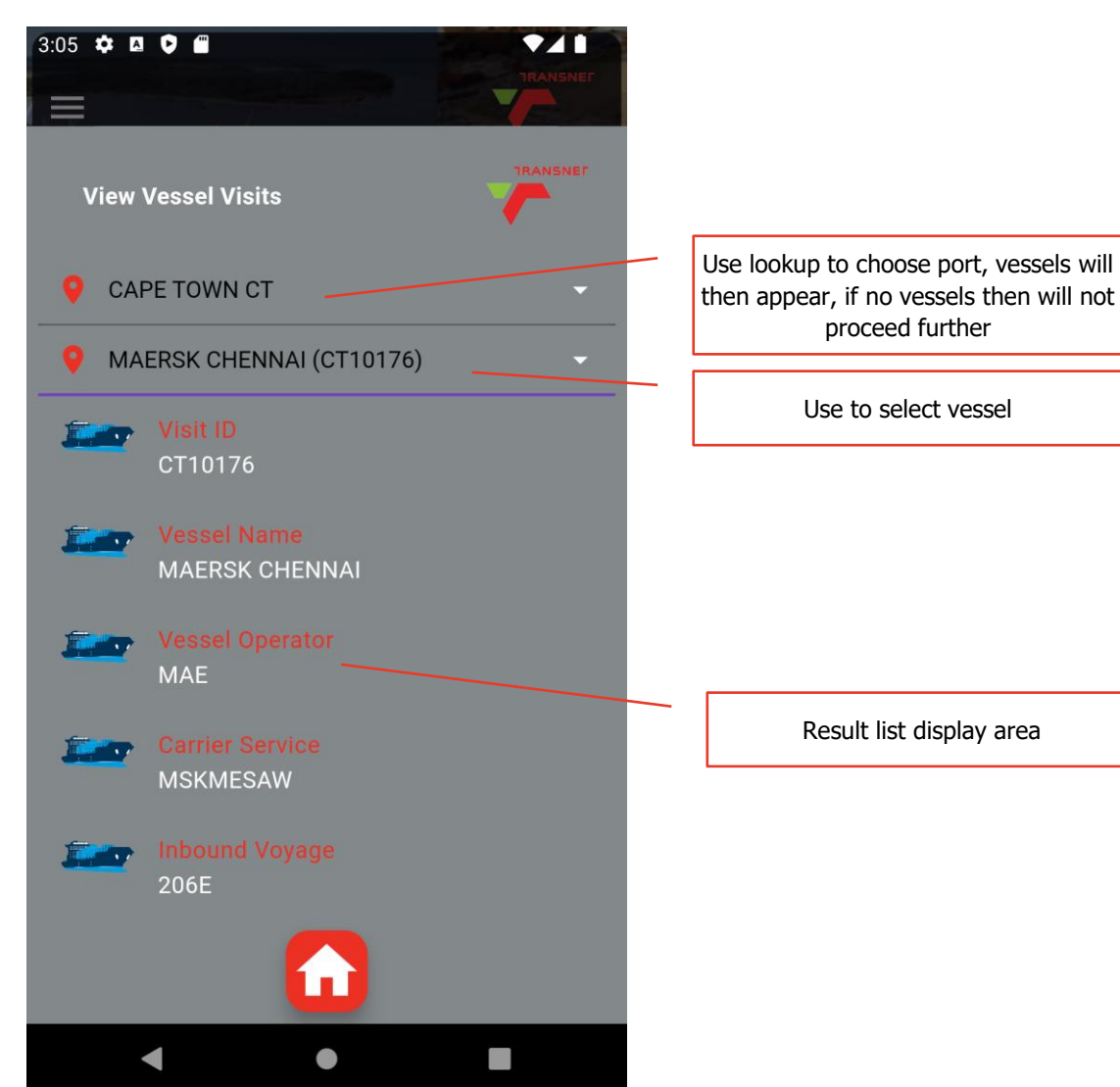

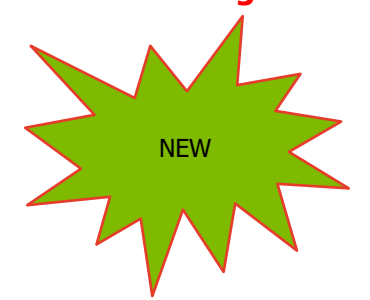

# **Berthing Sequence Page**

The Berthing Sequence screen provides details of the vessel lineup for the automotive, breakbulk and agri-bulk sectors

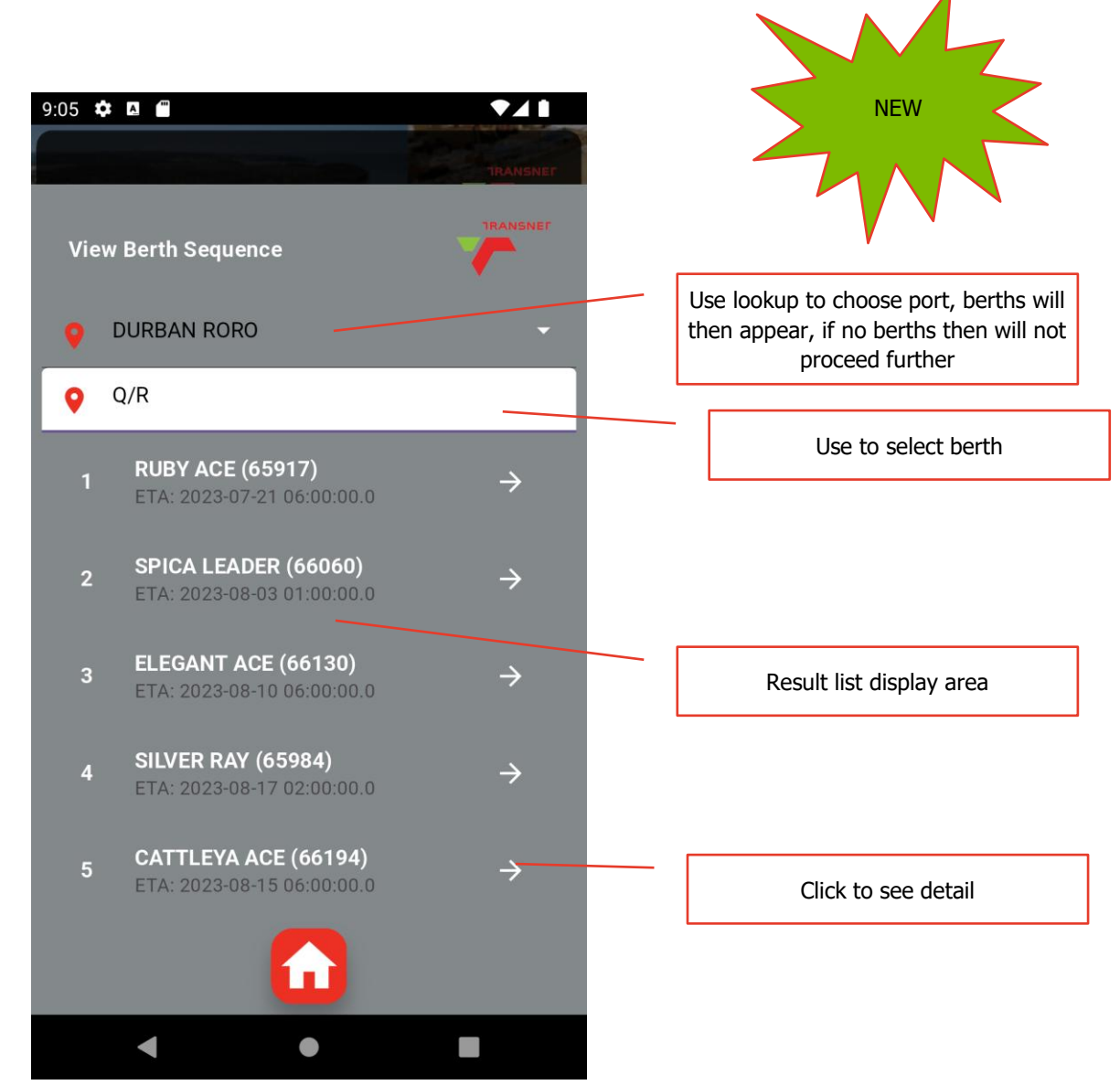

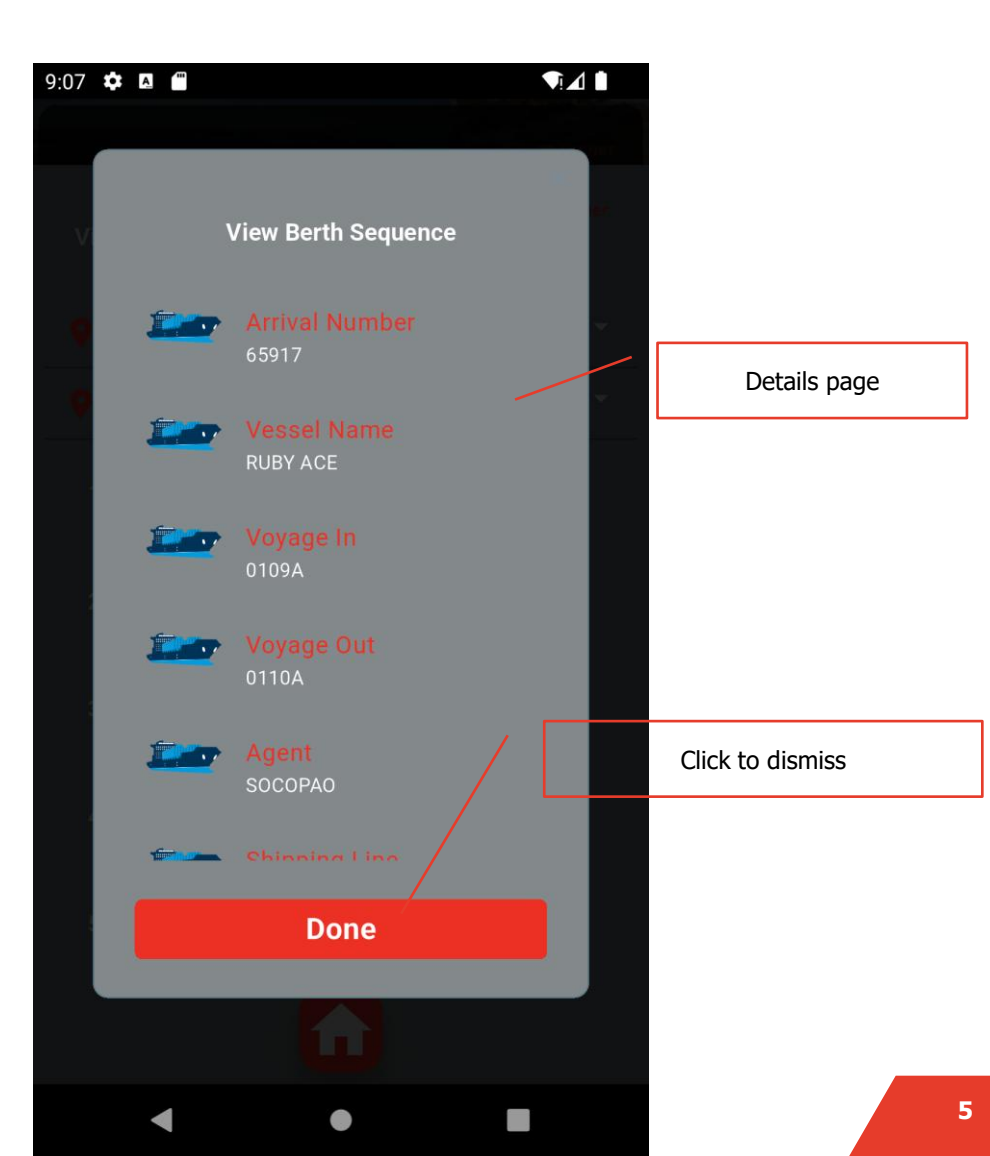

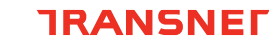

## **Stack Dates Page**

TRANSNEL

The Stack Dates screen provides stack dates details automotive, breakbulk and agri-bulk sectors (note some terminals may not be using stack dates, resulting in no data displayed)

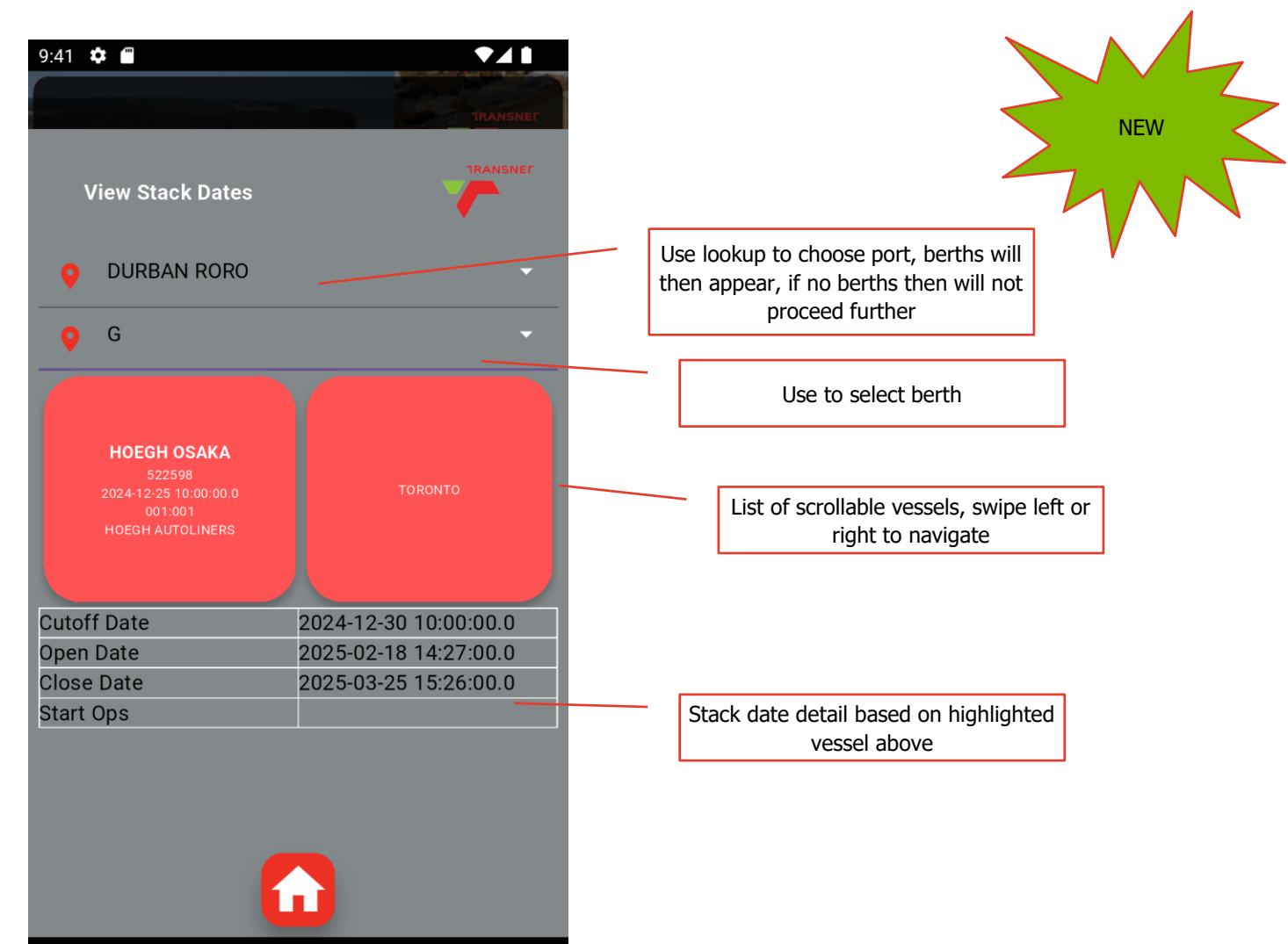

## **Track and Trace Page**

The Track and Trace screen displays cargo tracking information by Vin/Tag Number, PreAdvice Reference Order Number or Bill of Lading options. The Vin/Tag number can be typed in or entered verbally via the mic button

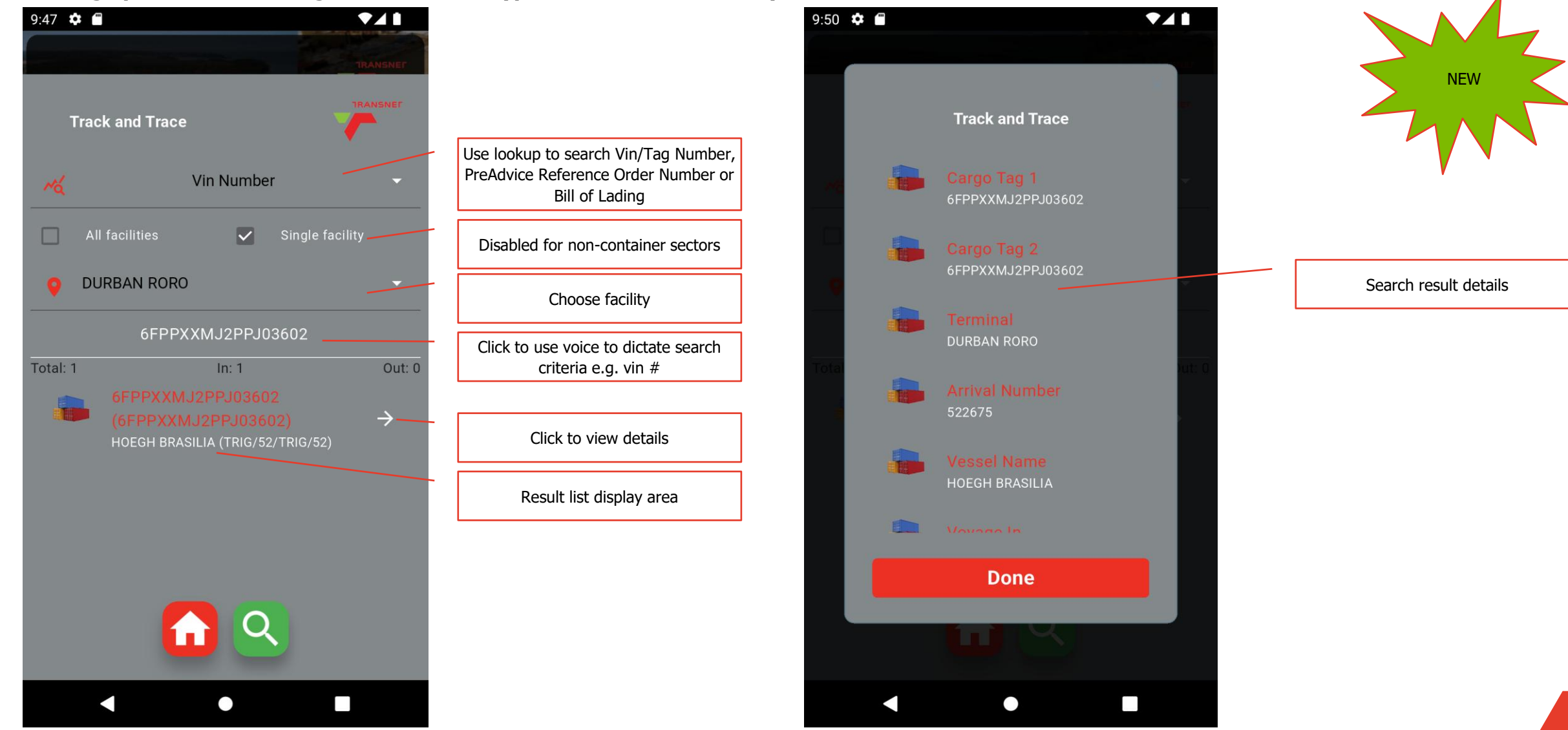

### **Stack Occupancy Page**

The Stack Occupancy screen indicates the cargo occupation levels by zone in a facility, not available for containers.

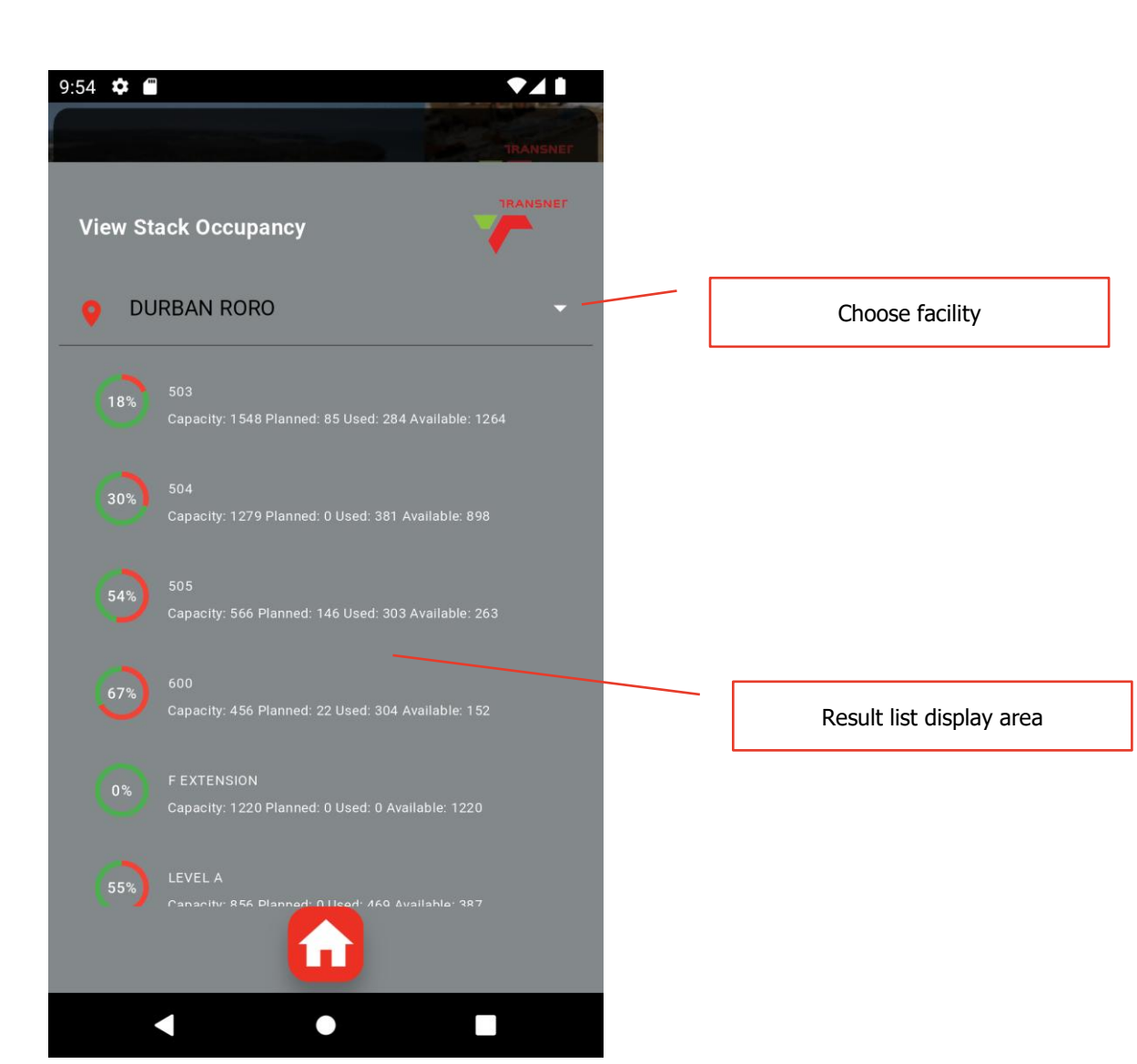

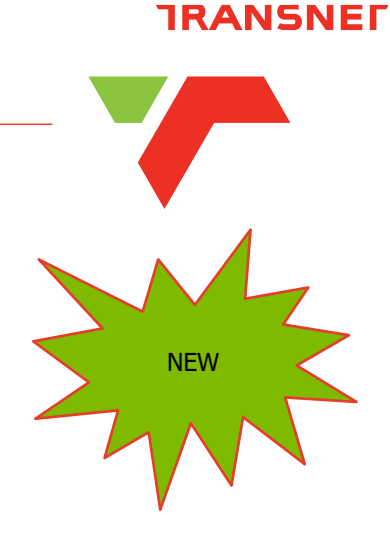

### **Terminal Weather Page**

### **TRANSNE**

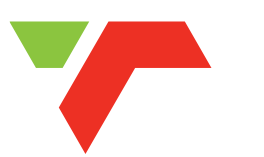

The Terminal Weather screen displays the weather information from weather stations located at the terminals, now includes automotive, breakbulk and agribulk terminals

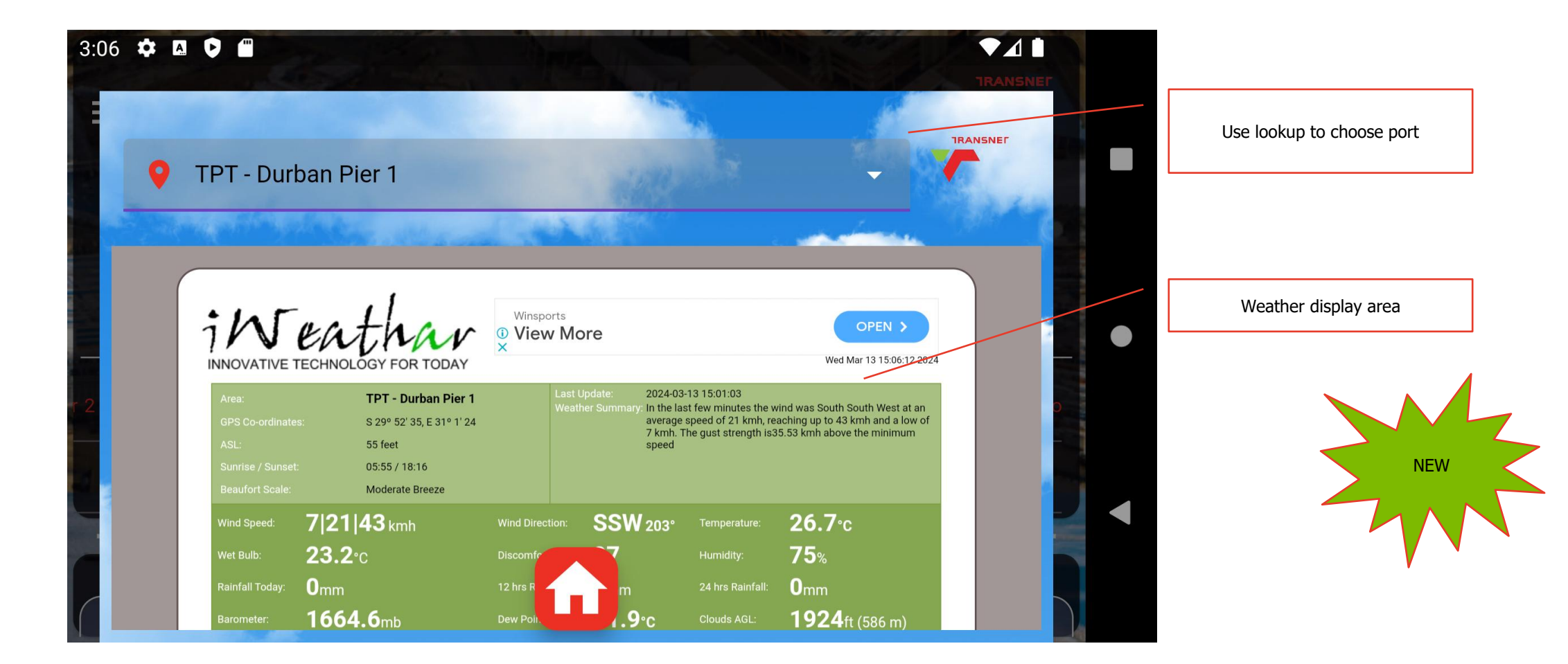

# **Spotlight Service Bot**

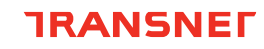

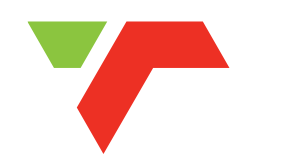

The Spotlight service bot is a virtual assistant that allows quick access to app functions either via a predefined shortcut menu or WhatsApp style user interface, now includes automotive, breakbulk and agribulk terminals

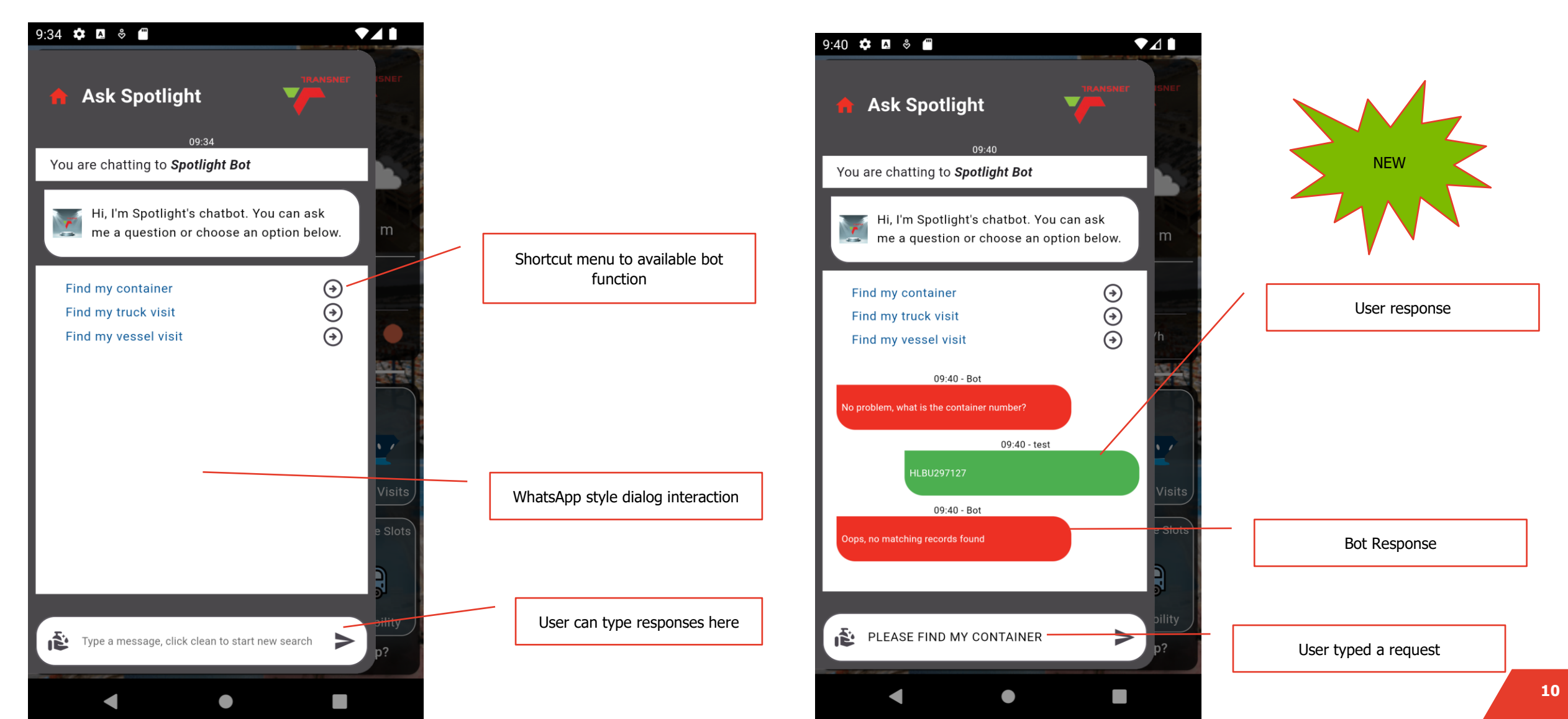

# **Notifications History**

# **TRANSNE**

### New feature allows you to filter notifications by keyword

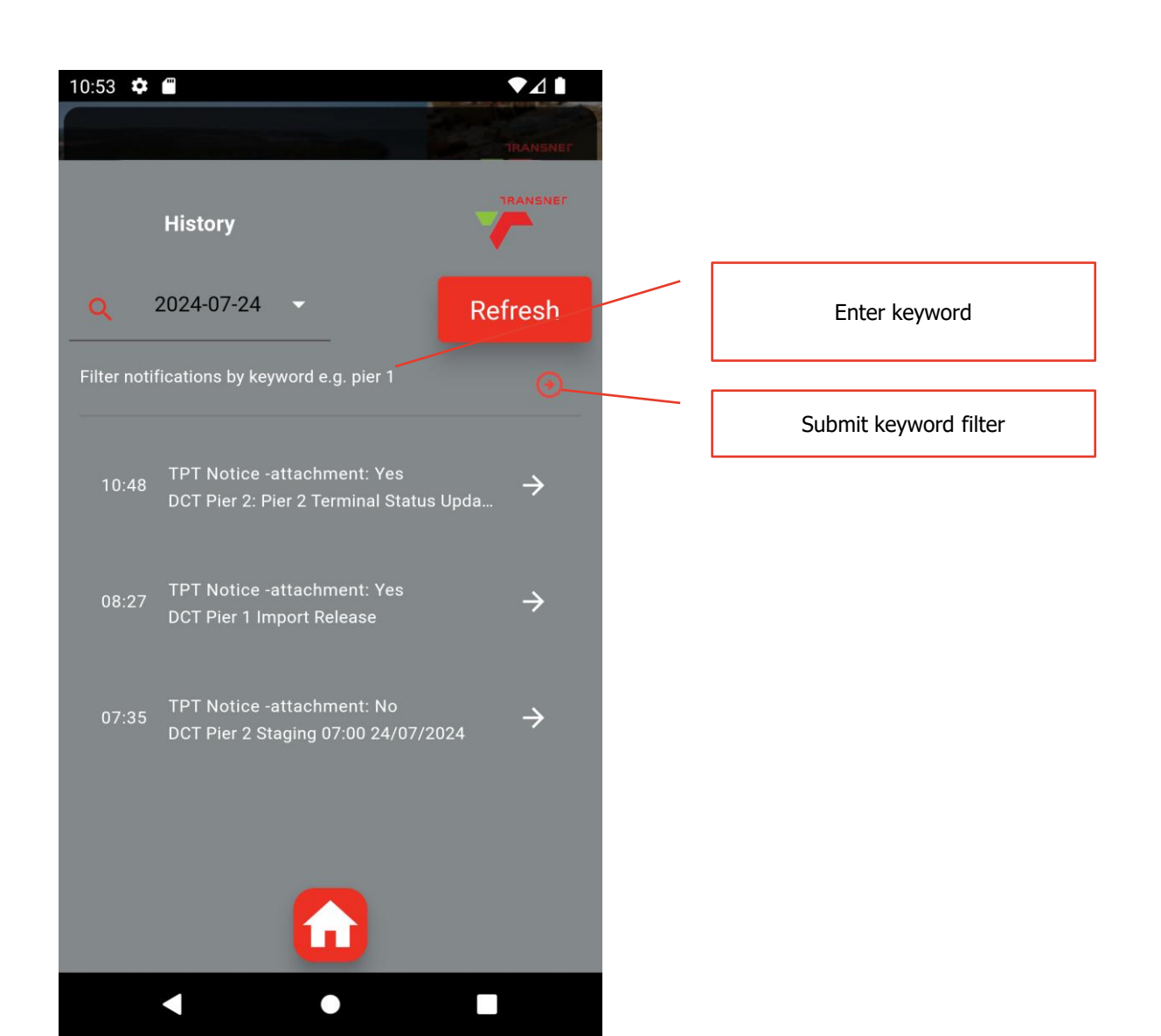

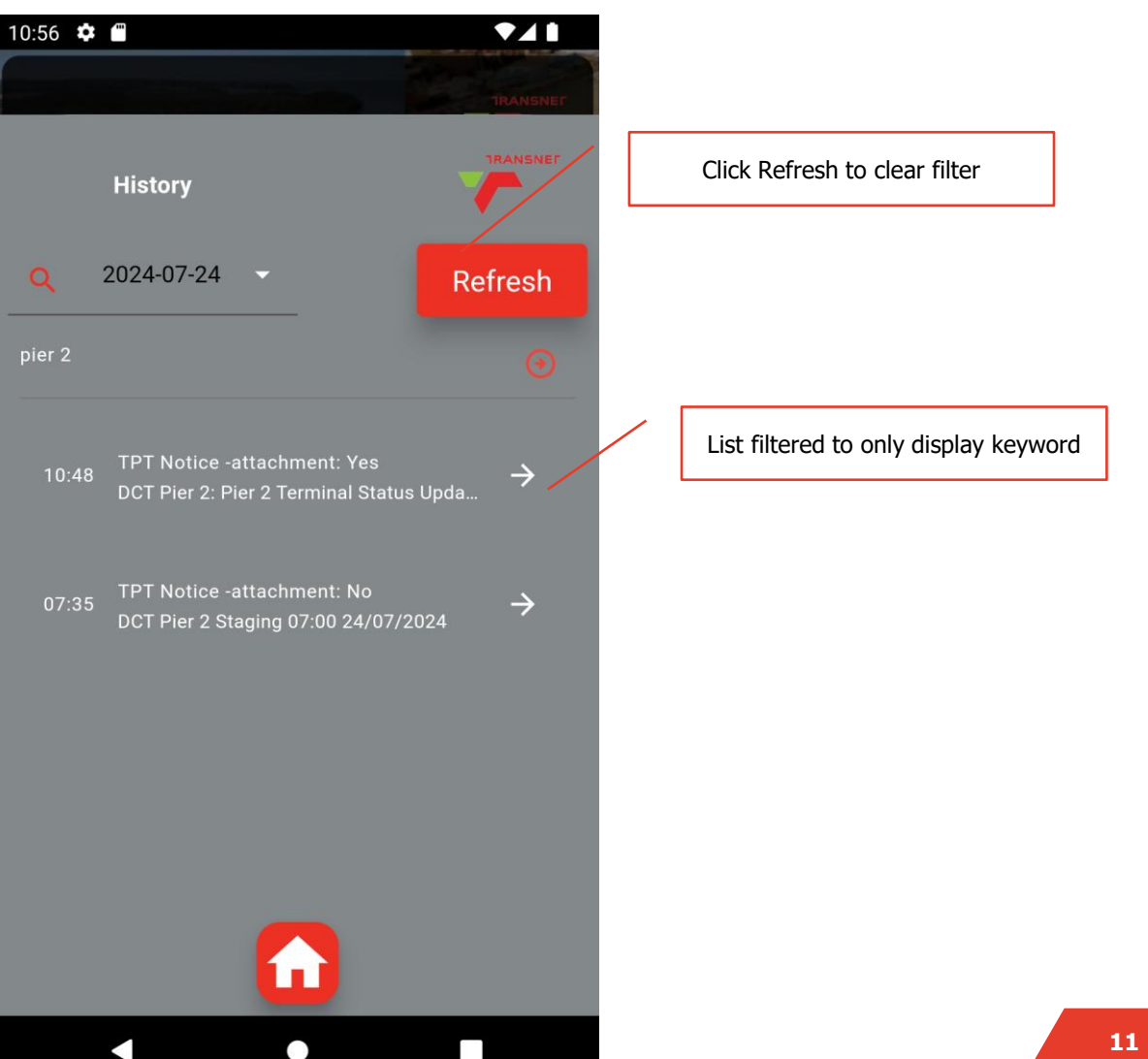

### **Manage Appointments**

TRANSNE

### New feature allows you view your trucking company appointments

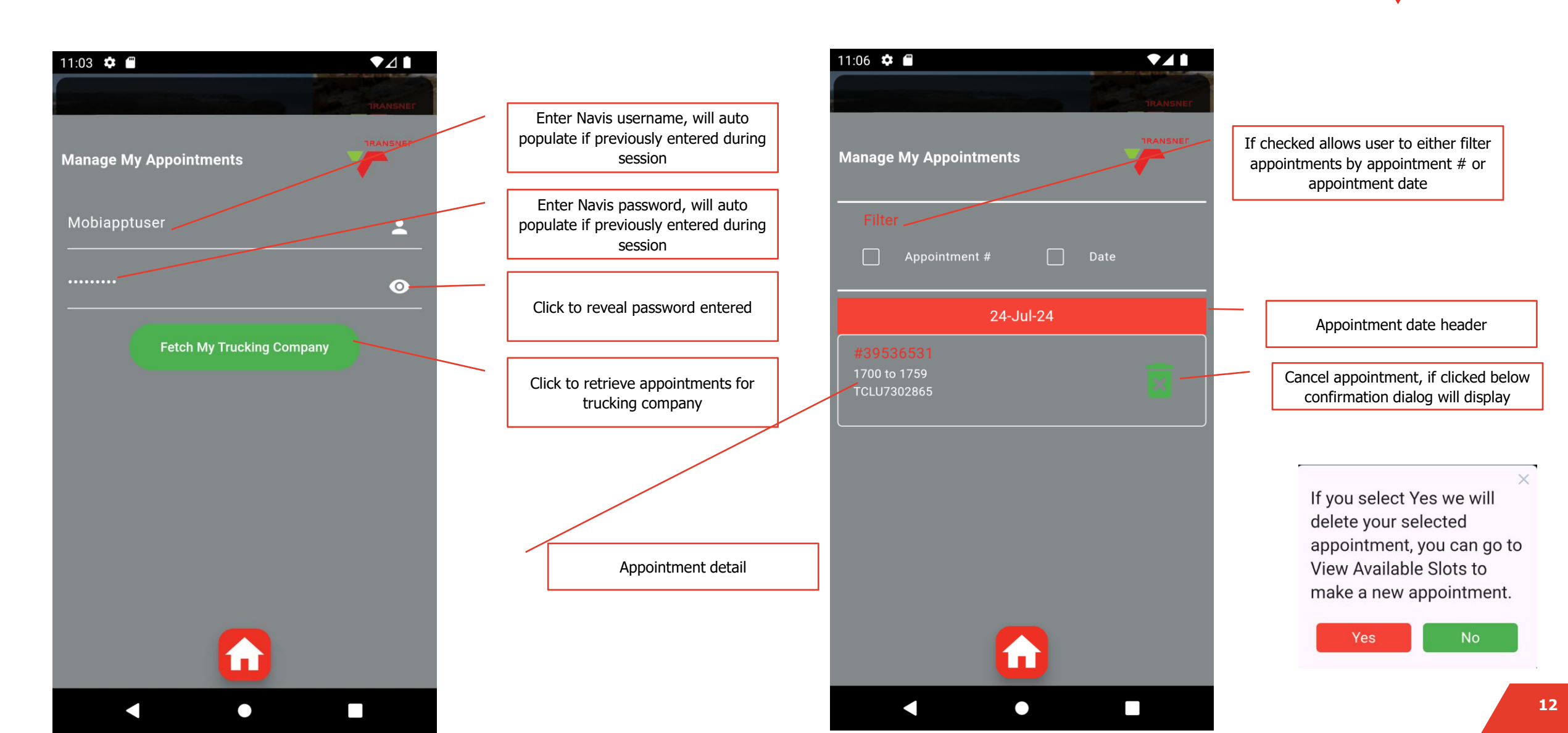

### **Create New Truck Appointment**

New feature allows you to create a new truck appointment by navigating to View Available Slots, and clicking on a slot tile with slots still available.

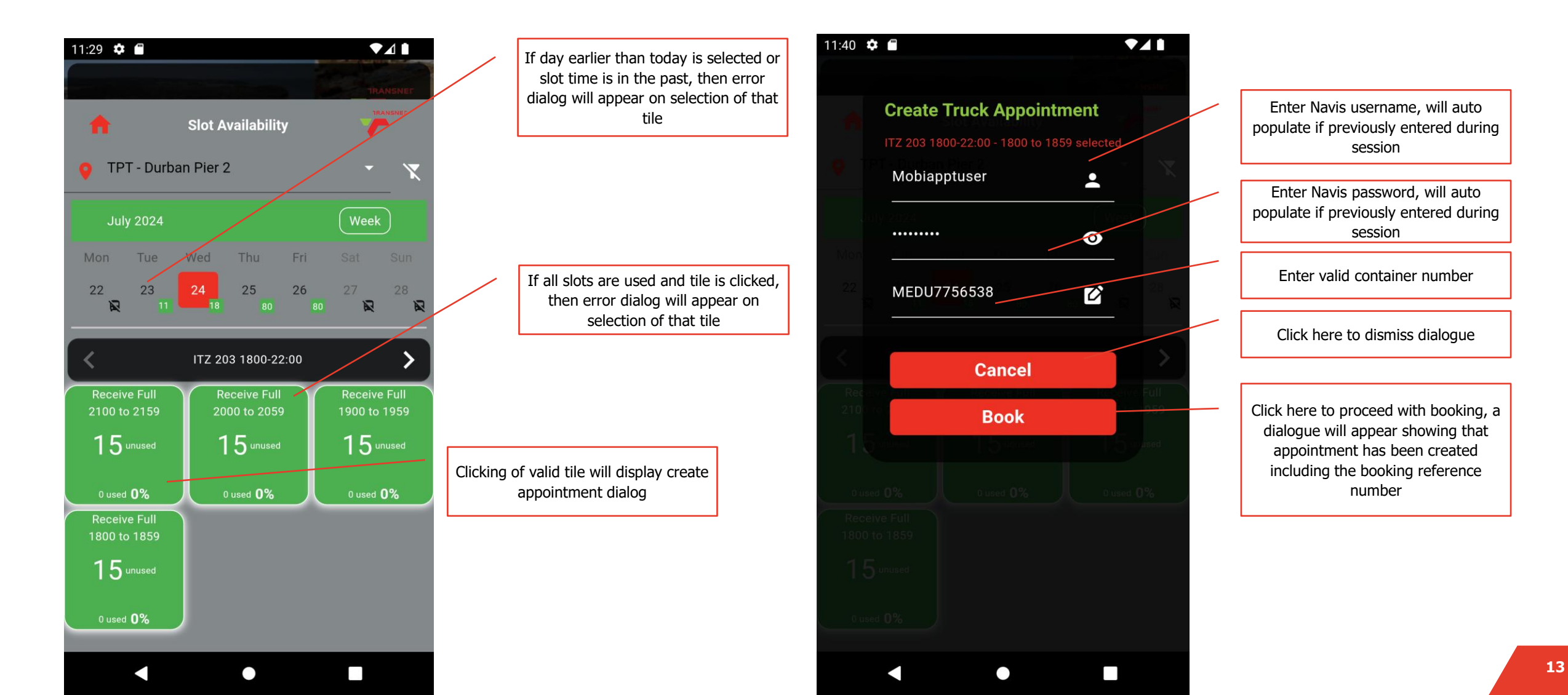

# **Spotlight Service Bot**

TRANSNE

The Spotlight service bot is a virtual assistant that allows quick access to app functions either via a predefined shortcut menu or WhatsApp style user interface

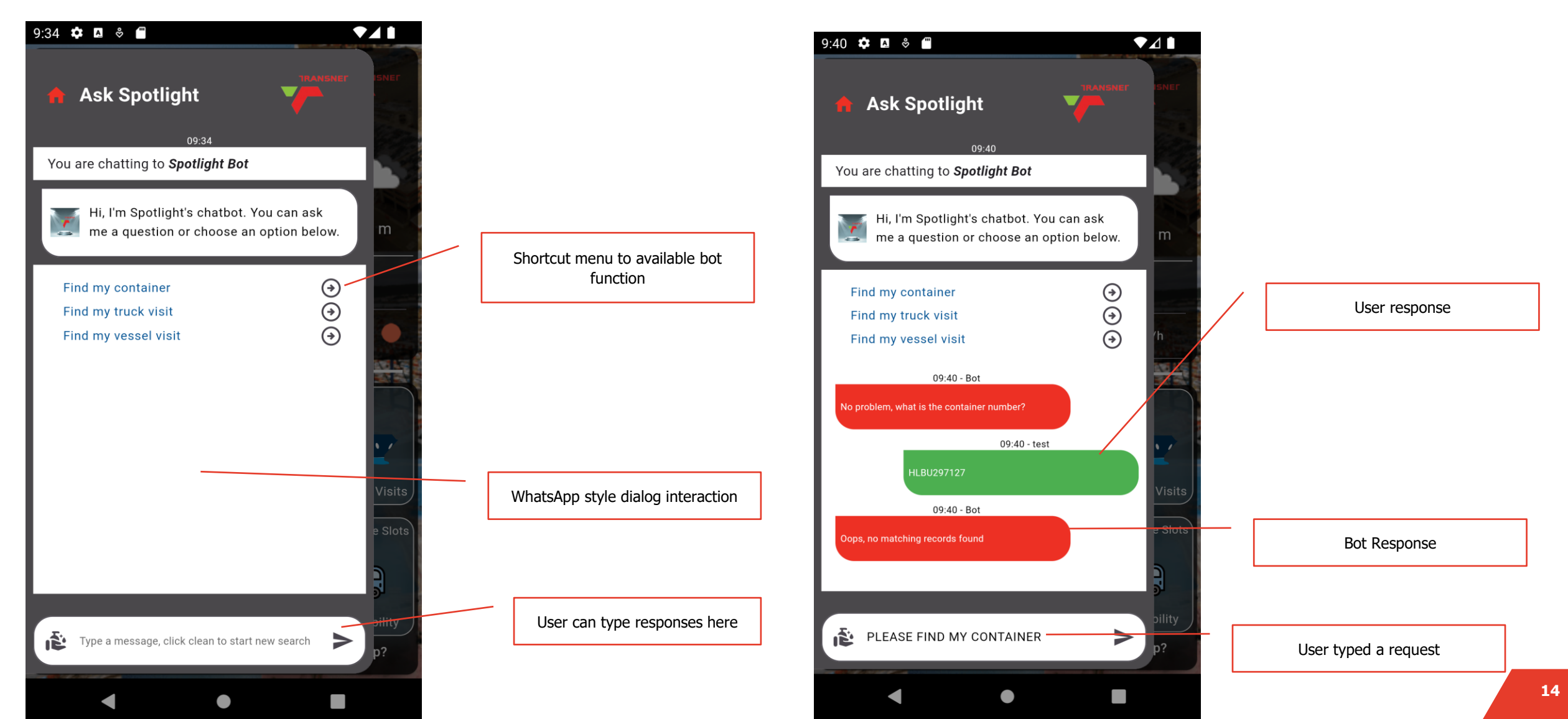

## **View Available Slots**

The page allows you to view available slots by facility

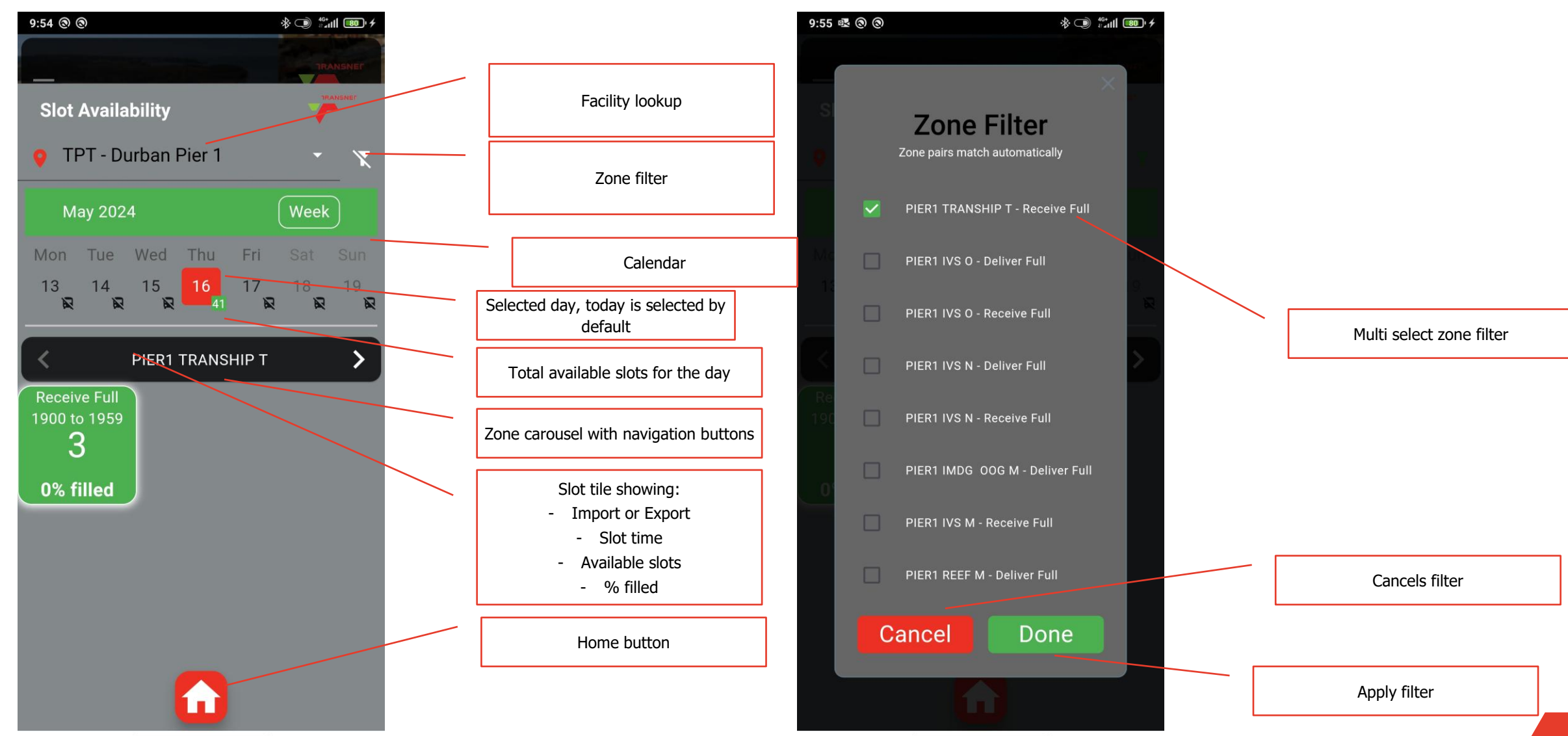

### **Onboarding Carousel**

21

Swipe Left

**TRANSNE** 

21

Spotlight the port at your fingertips

.....

**Cargo Tracking** easily track your cargo navis ...... 

Swipe Left

# Weather

Weather prediction on selected port visit day

0.0.0

### **Grant Permissions – Voice Features**

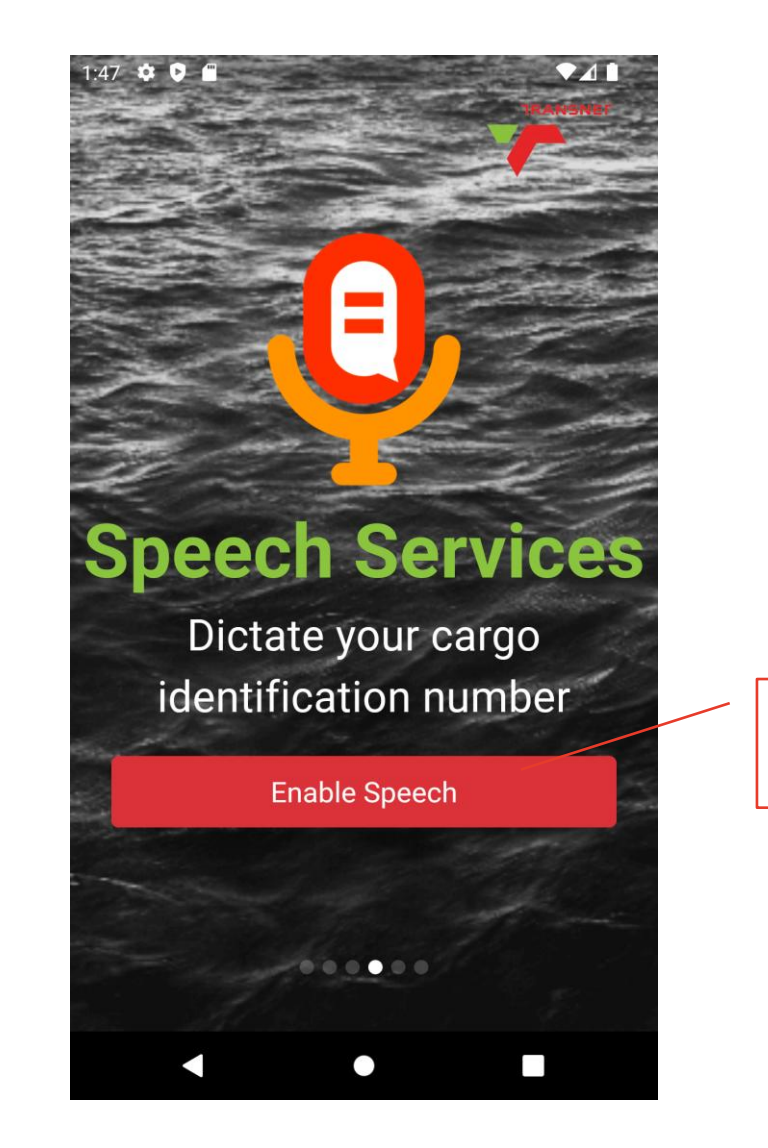

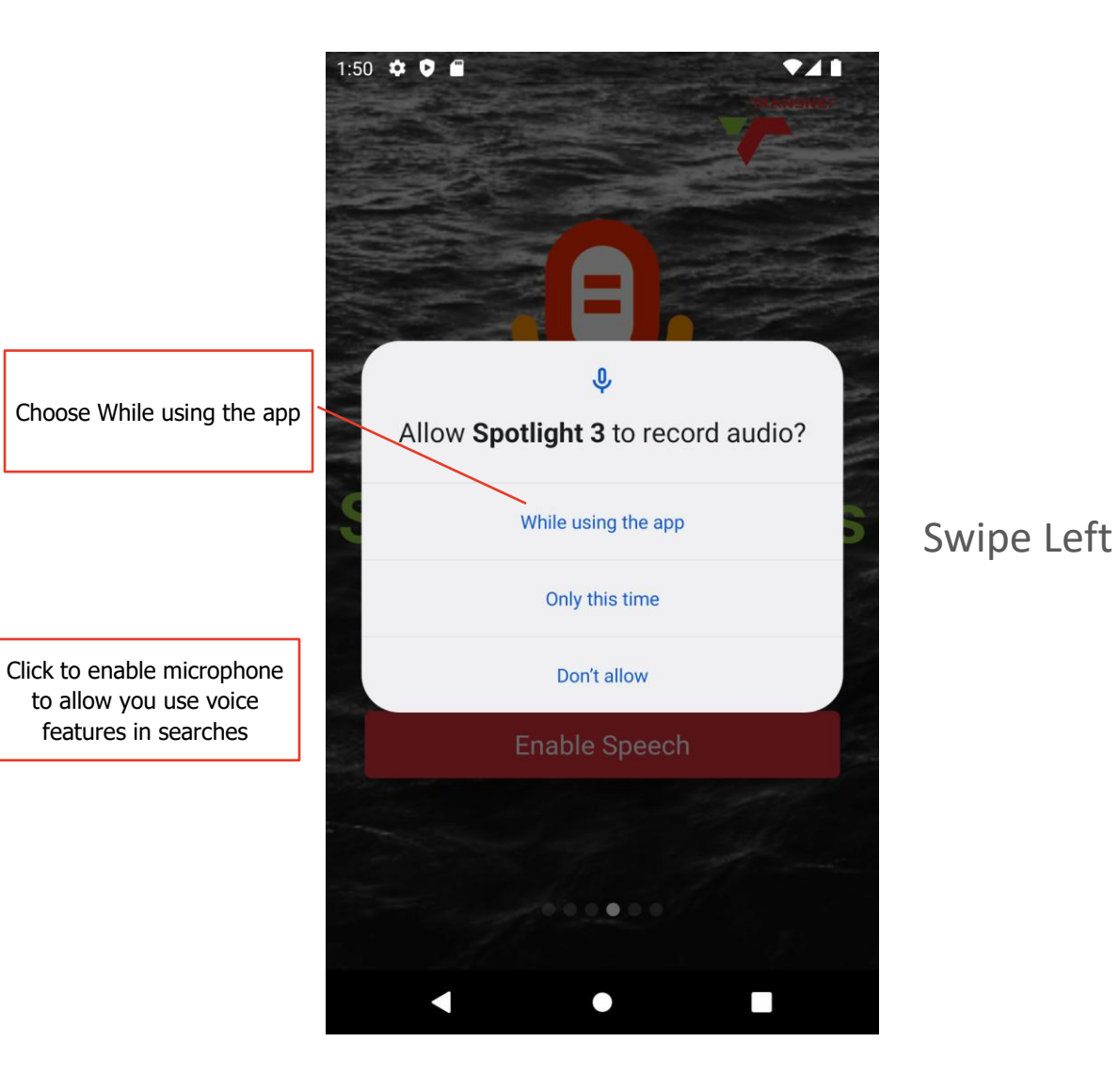

### **Grant Permissions – Push Notifications**

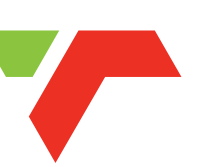

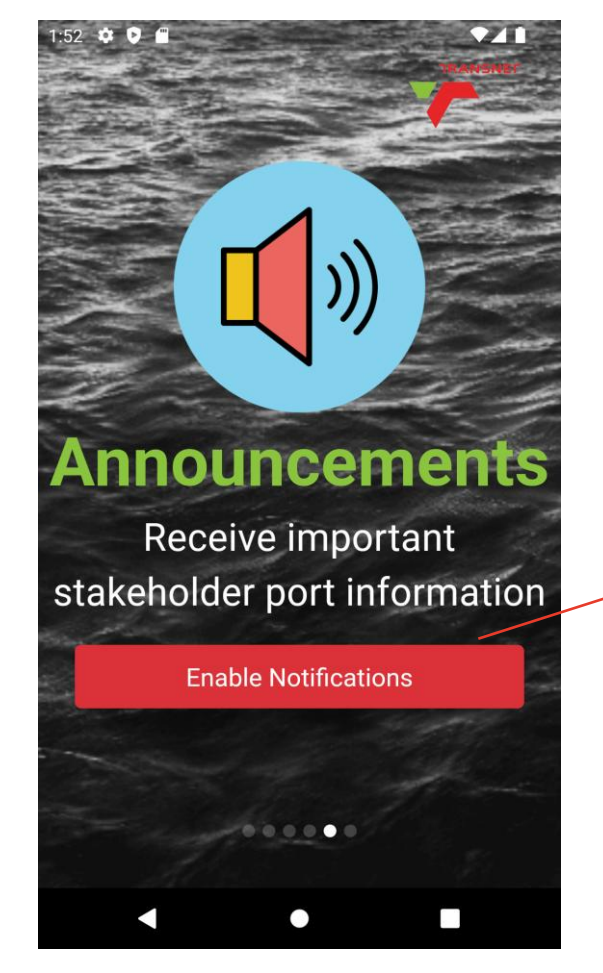

Click to enable notifications to allow you to receive TPT notices and important messages

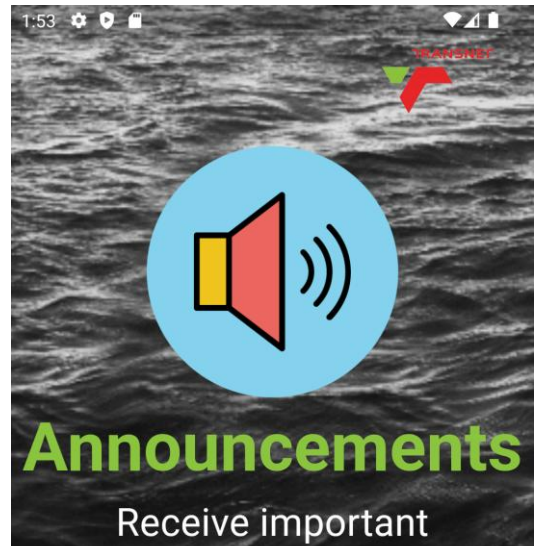

stakeholder port information

....

### Swipe Left

In Android button will grey out once permissions are given, In iOS prompt will appear to ask for permissions

### **Registration or Sign In**

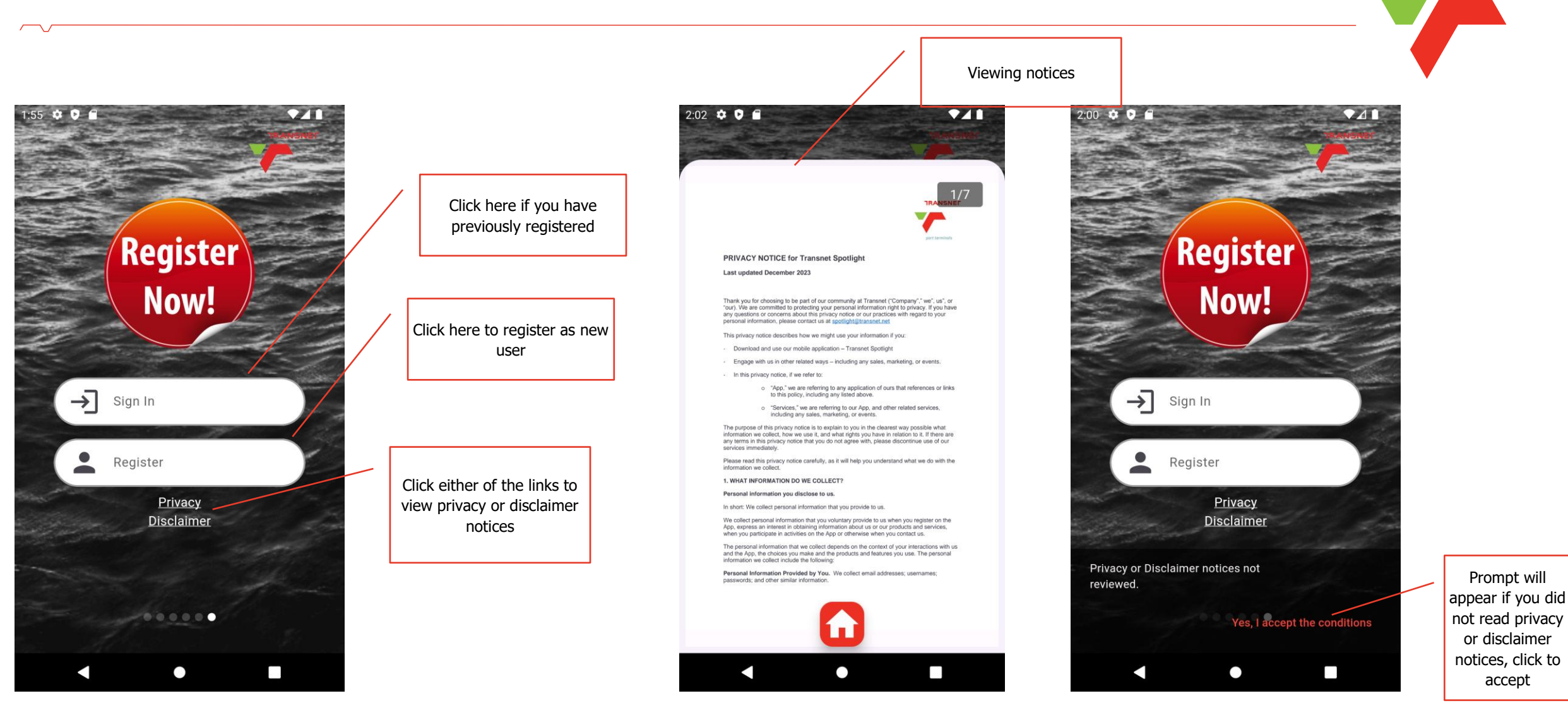

### **Register Page and Sign In Page**

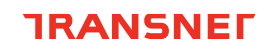

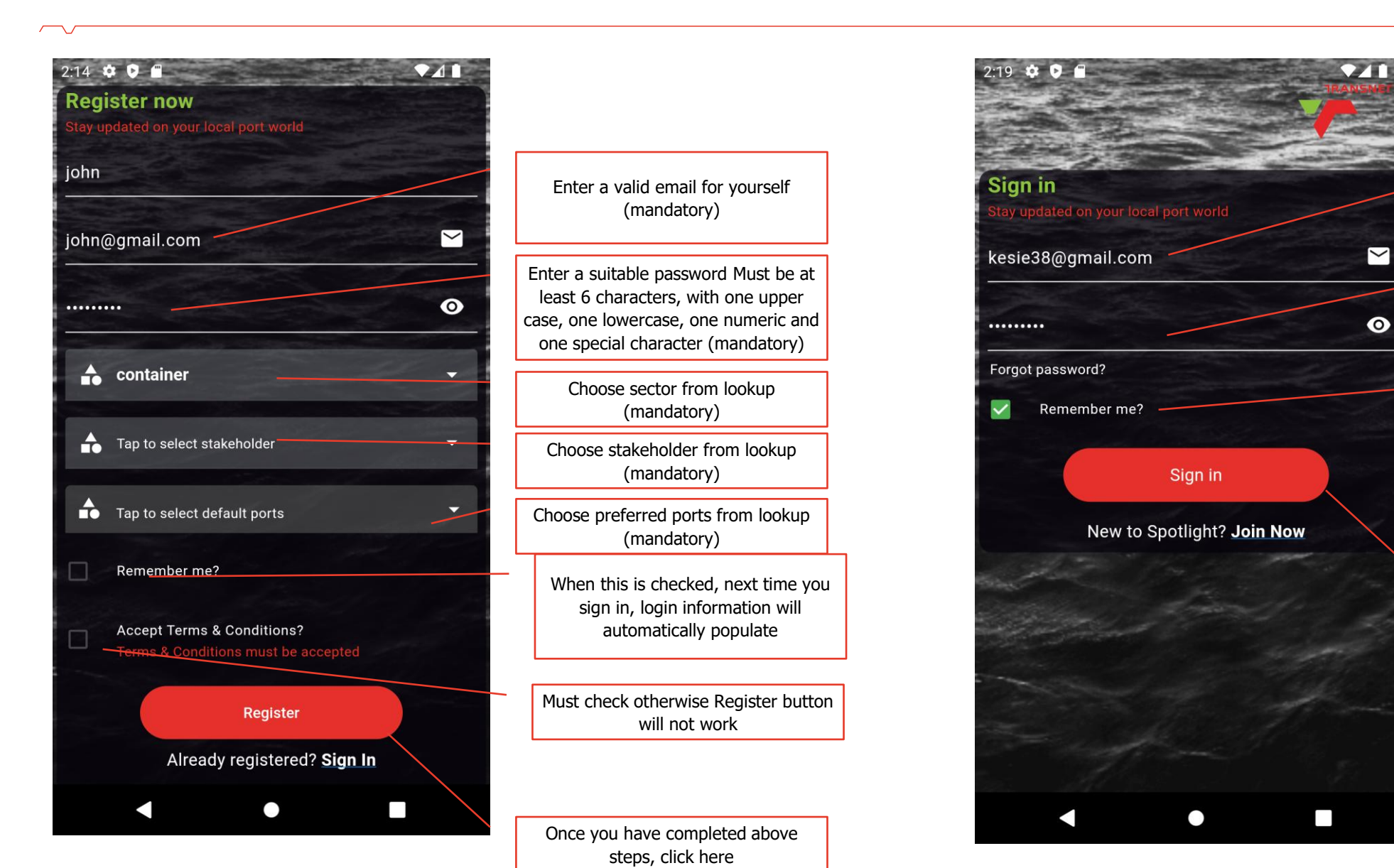

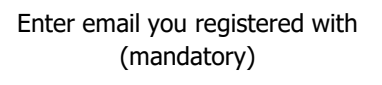

Enter password you registered with (mandatory)

If you registered with this option, email and password will auto populate

Once you have completed above steps, lick here

### **Home Page**

### **TRANSNE**

The App Landing Screen displays the Context Menu icon, Location Weather information, as well as the Announcements, Track `n Trace, Truck and Vessel Visits, Port Specific Weather, Truck Appointment Slots and Push Notifications icons. Clicking the icon displays the respective page

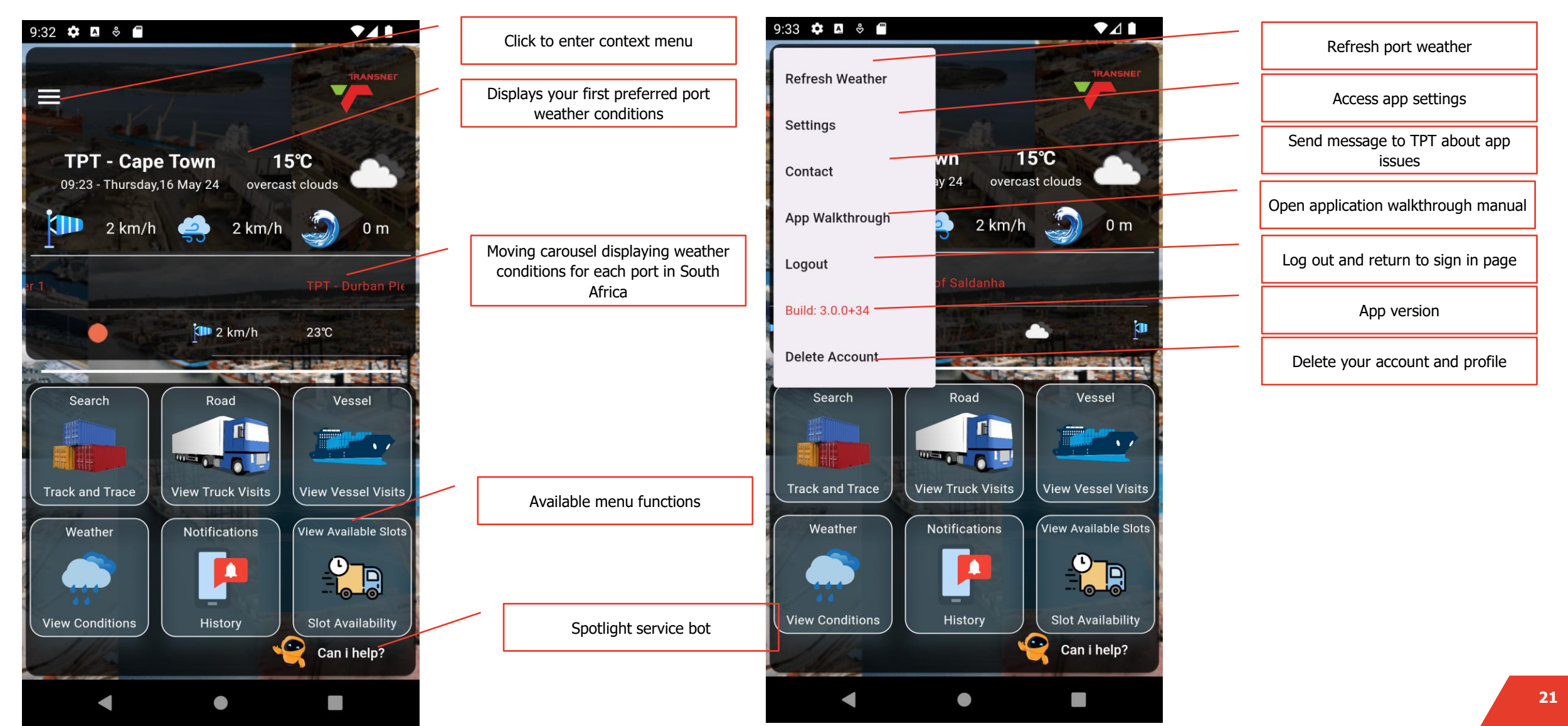

### **Track and Trace Page**

### TRANSNE

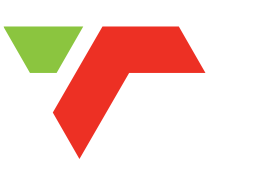

The Track and Trace screen displays container tracking information by Container Number, Booking Reference or Preadvised Check options. The Container Number can be typed in or entered verbally via the mic button

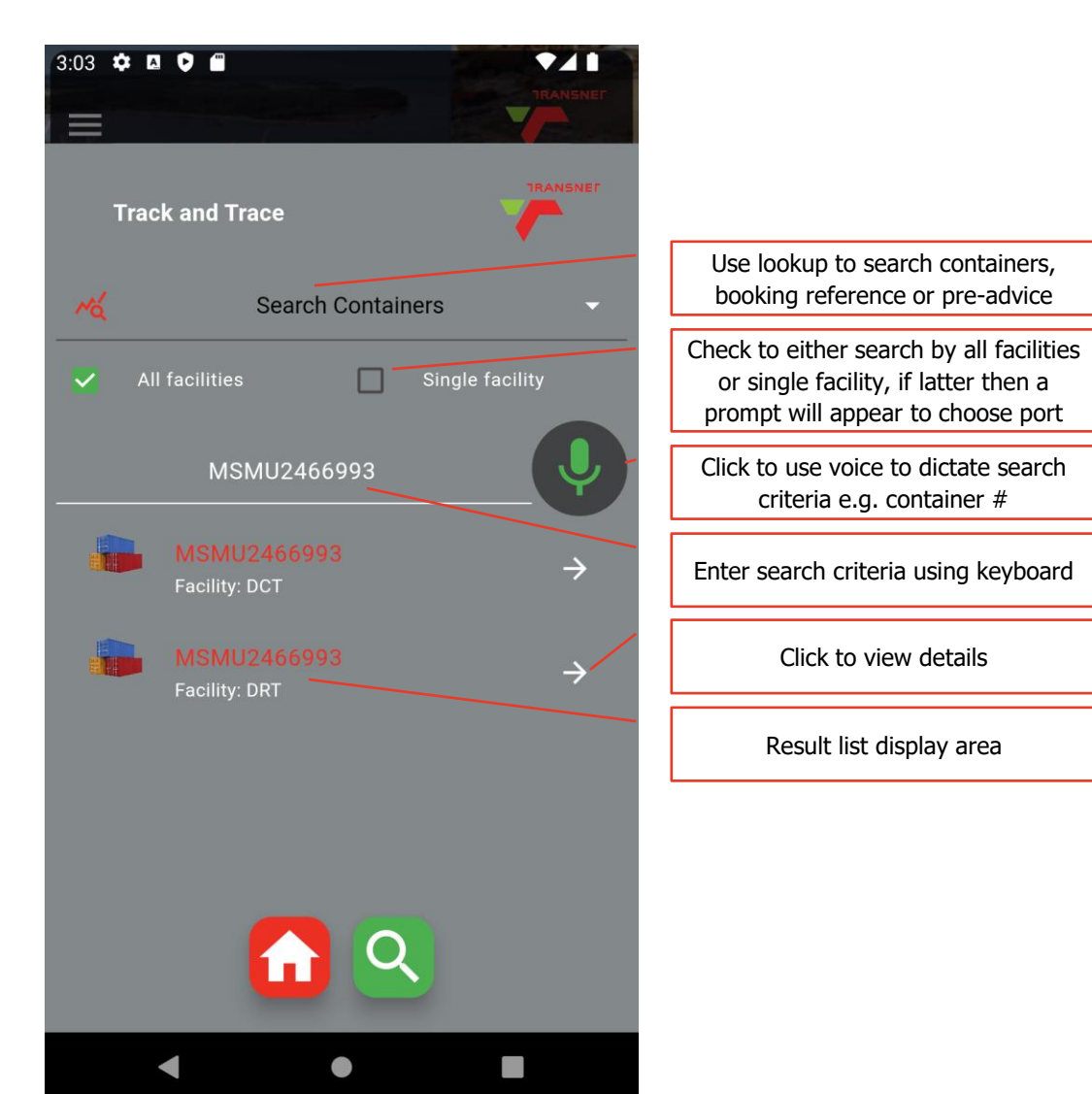

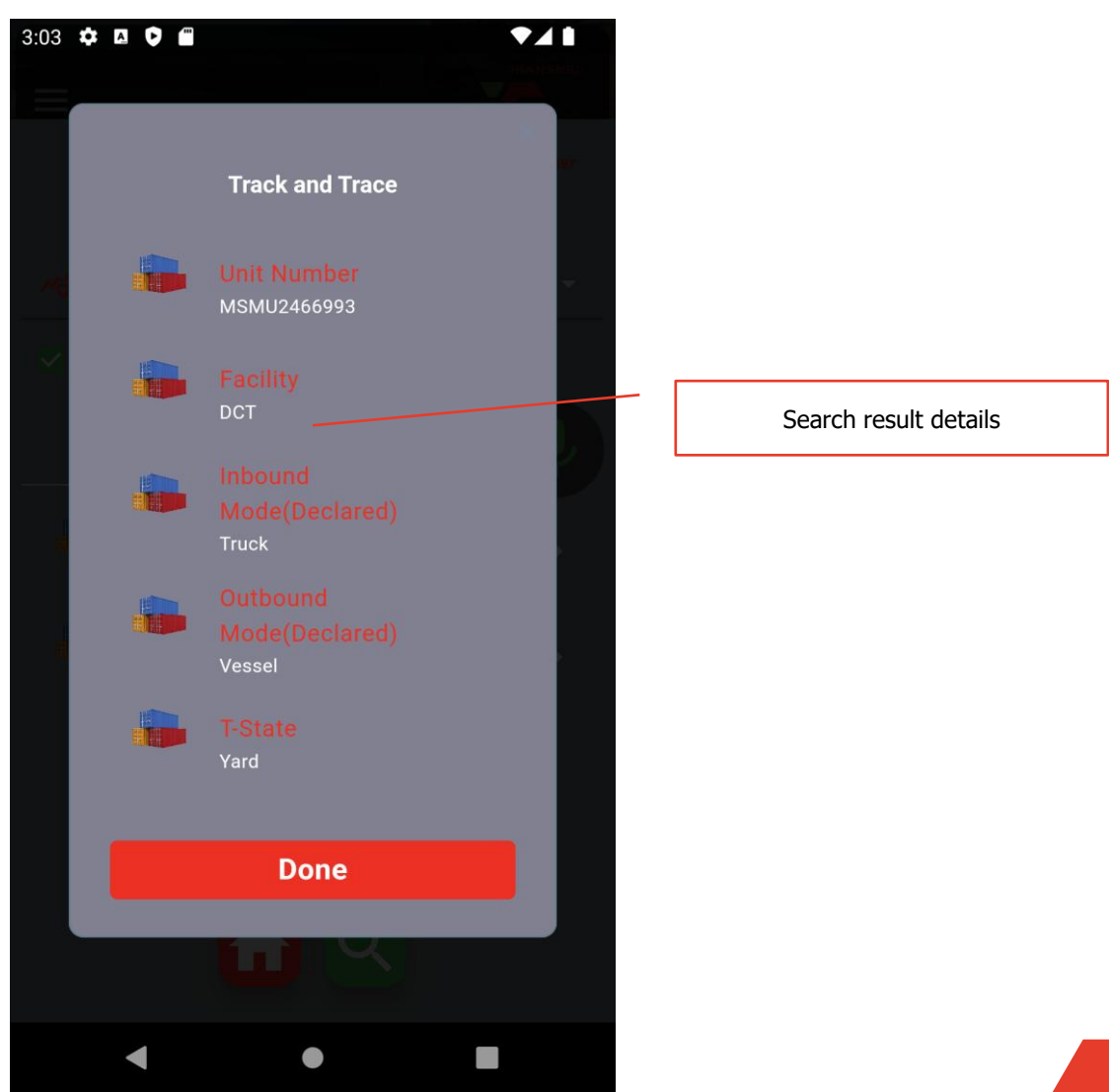

# **Truck Visits Page**

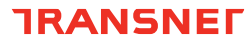

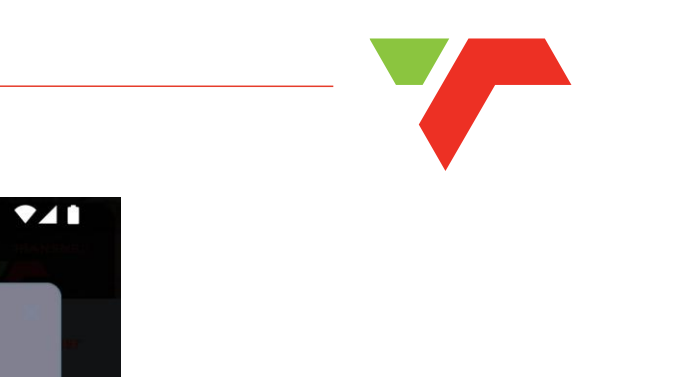

The Truck Visits screen provides the history of the trucks recorded times within the terminals

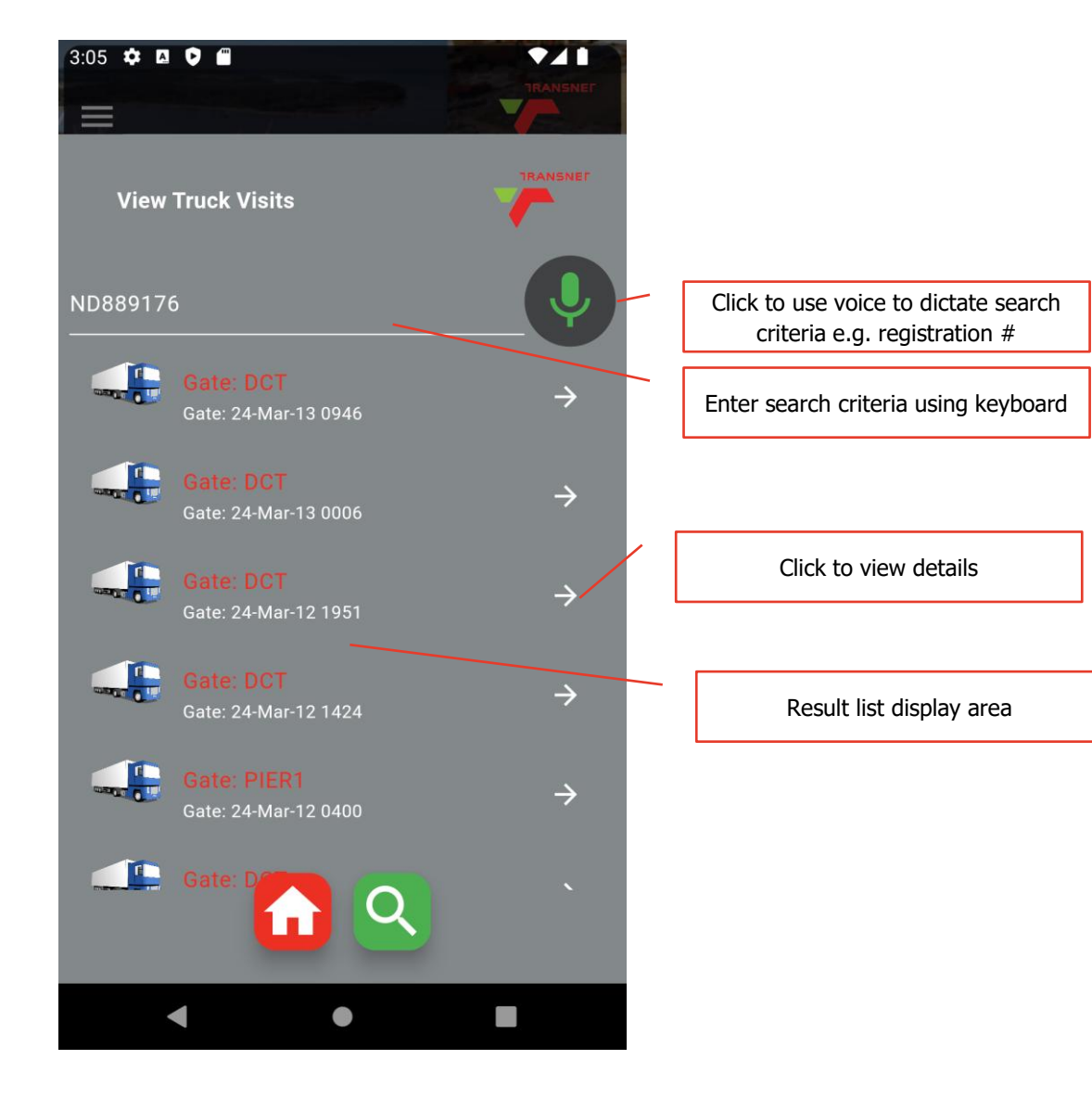

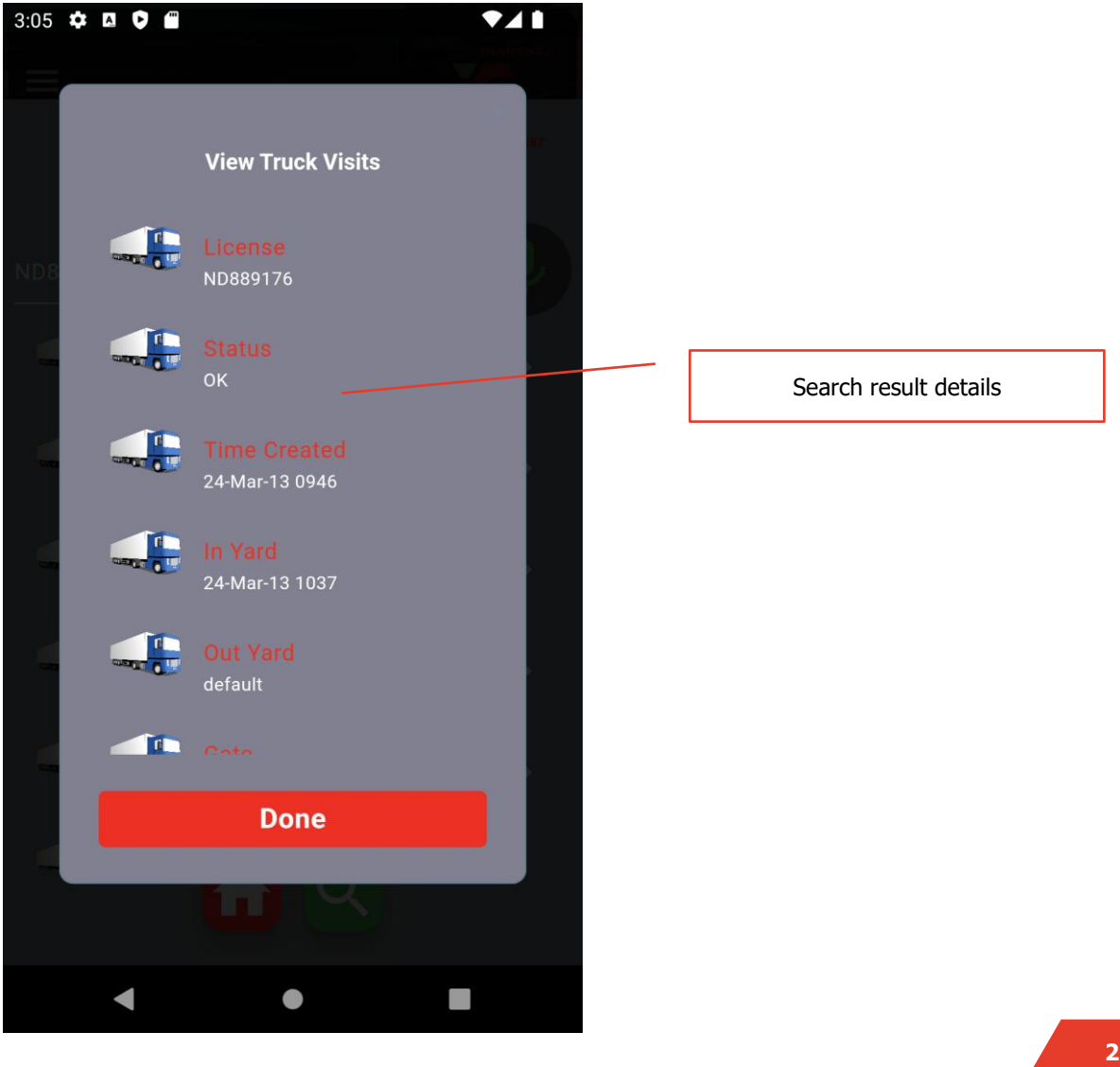

## **Vessel Visits Page**

**TRANSNE** 

The Vessel Visits screen provides details of the selected vessel information

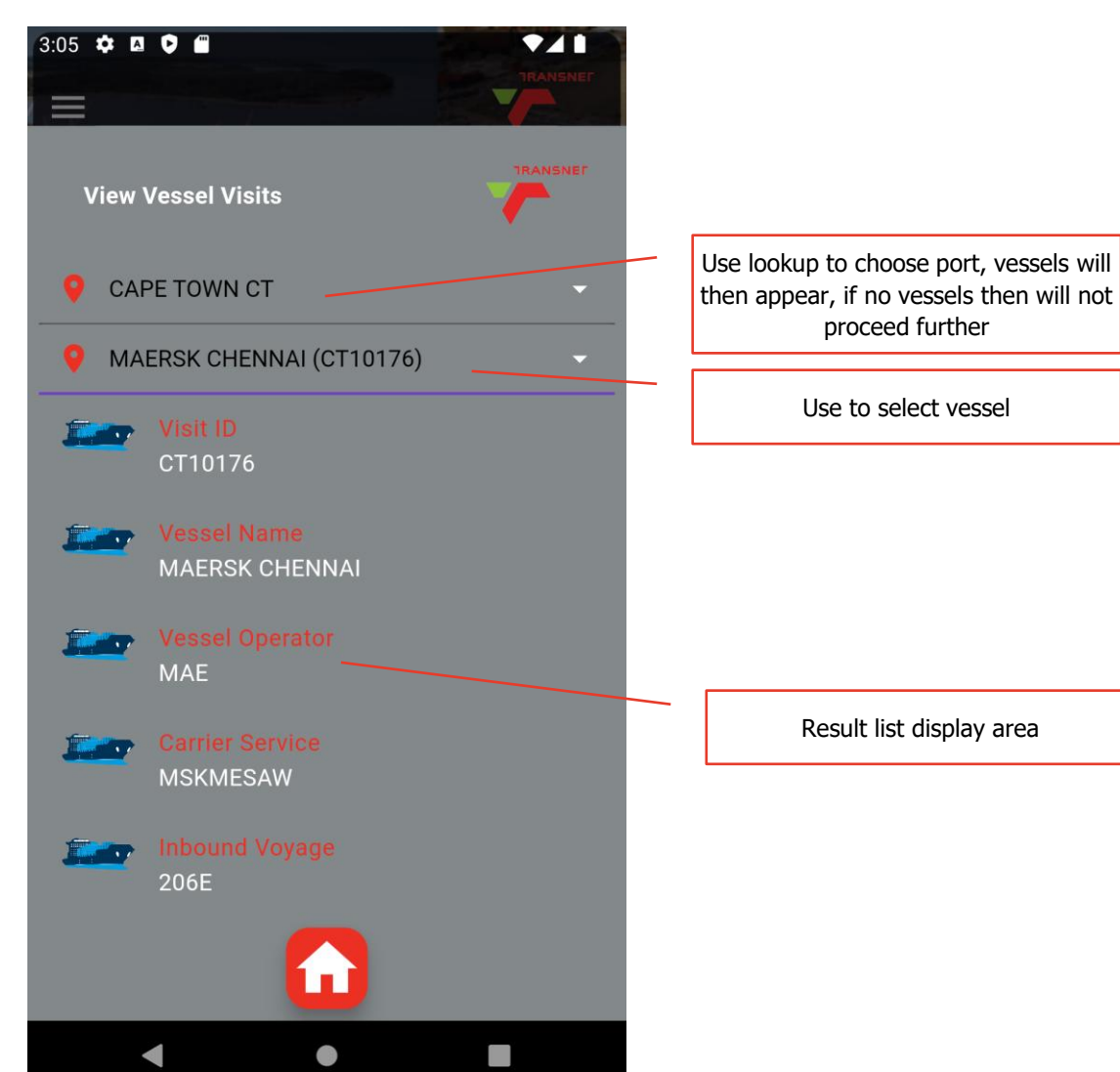

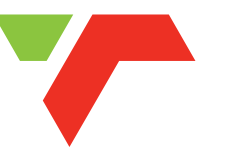

### **Terminal Weather Page**

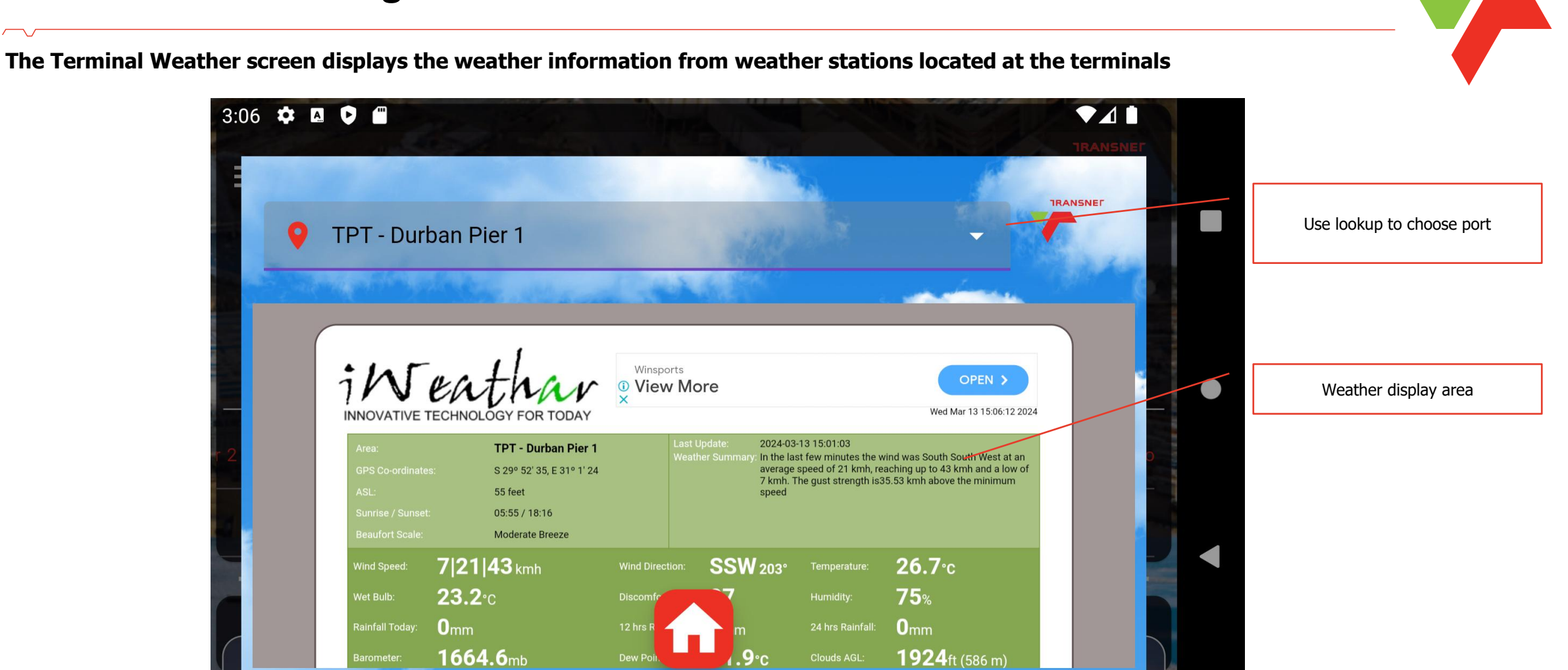

# **Notifications History Page**

**TRANSNE** 

### The Notifications History page displays notifications pushed from the terminals to the App user community

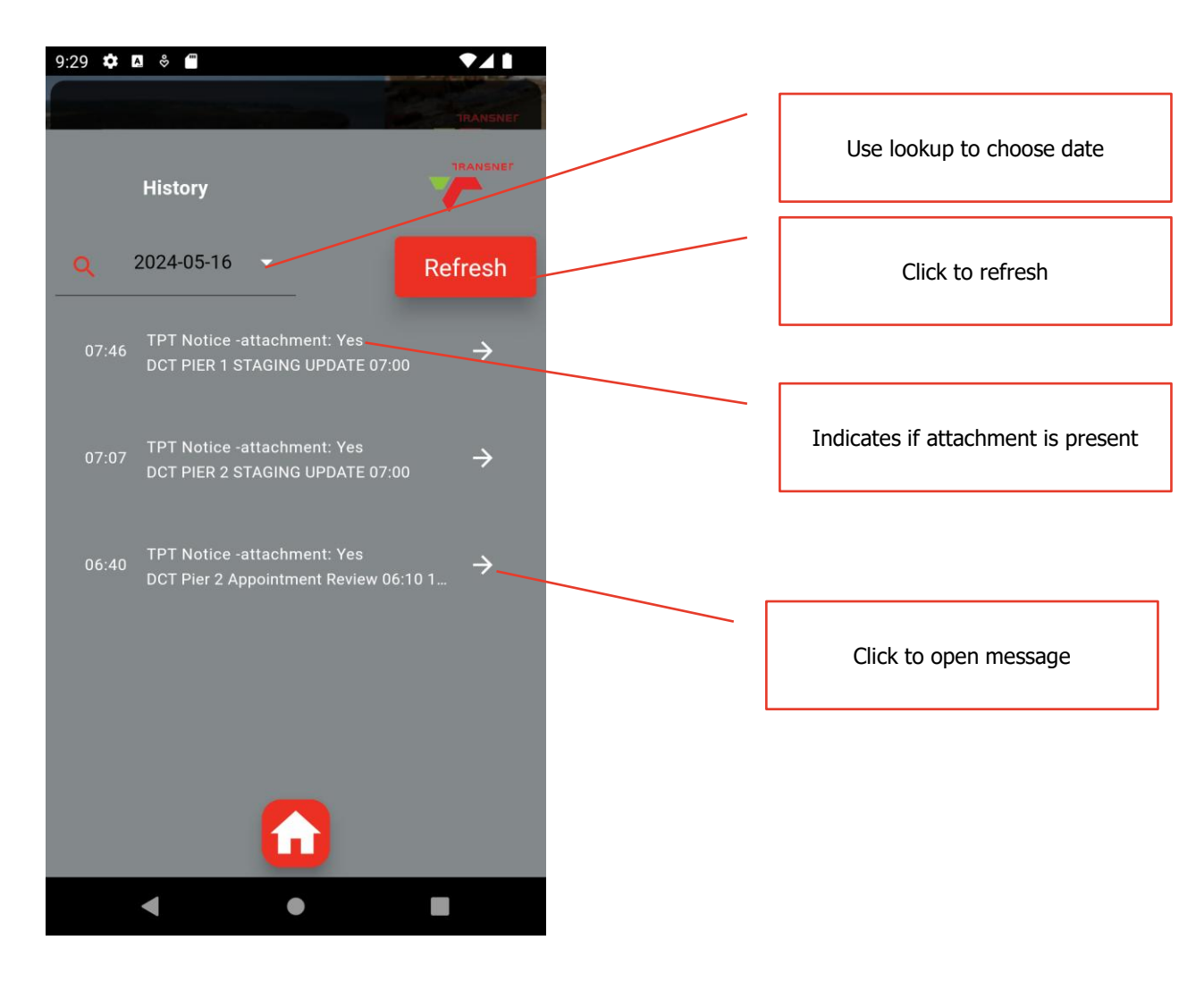

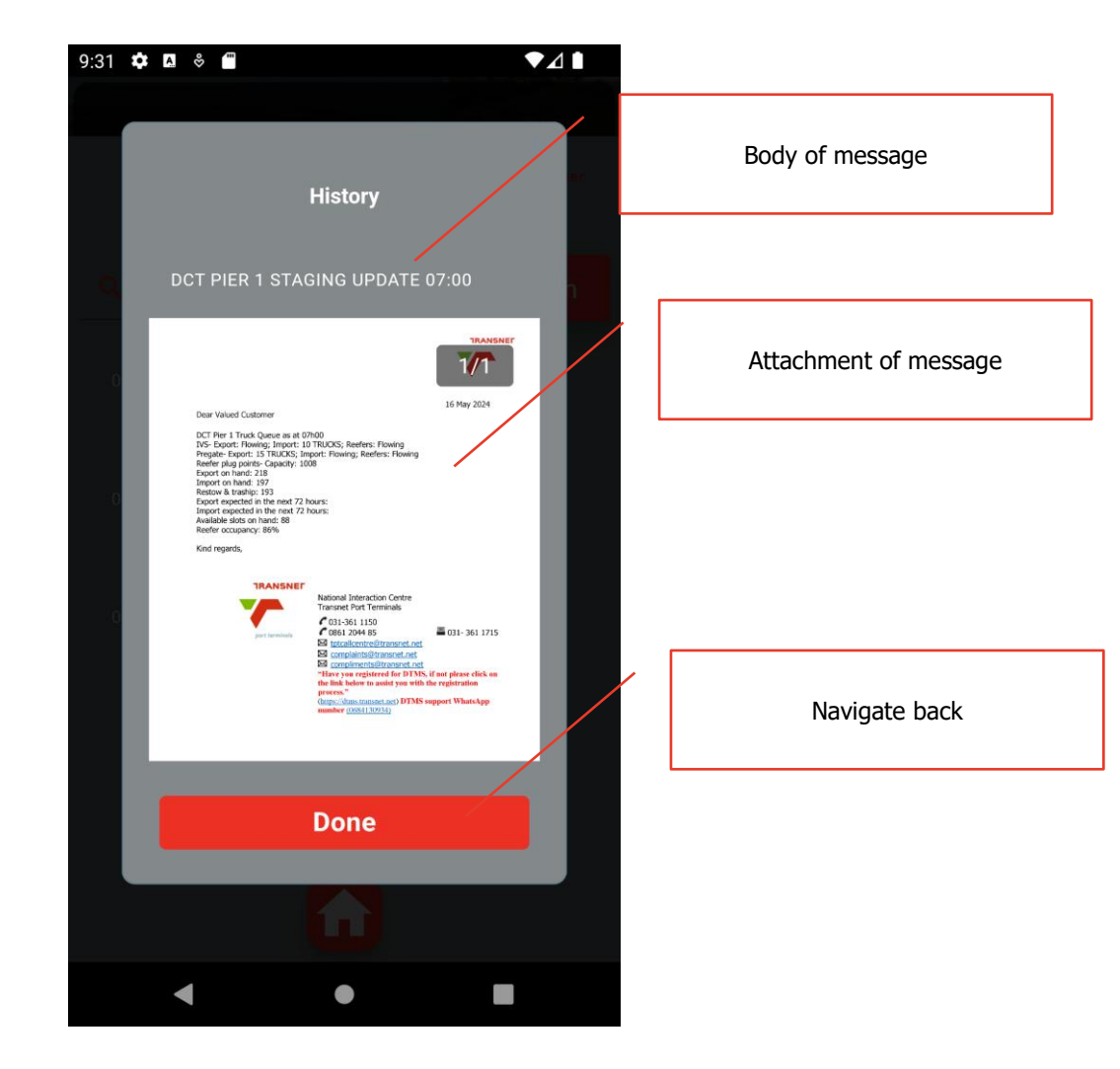

# **Upgrade Dialog**

The upgrade dialog displays a message to the user to close the app and download the latest version from the store.

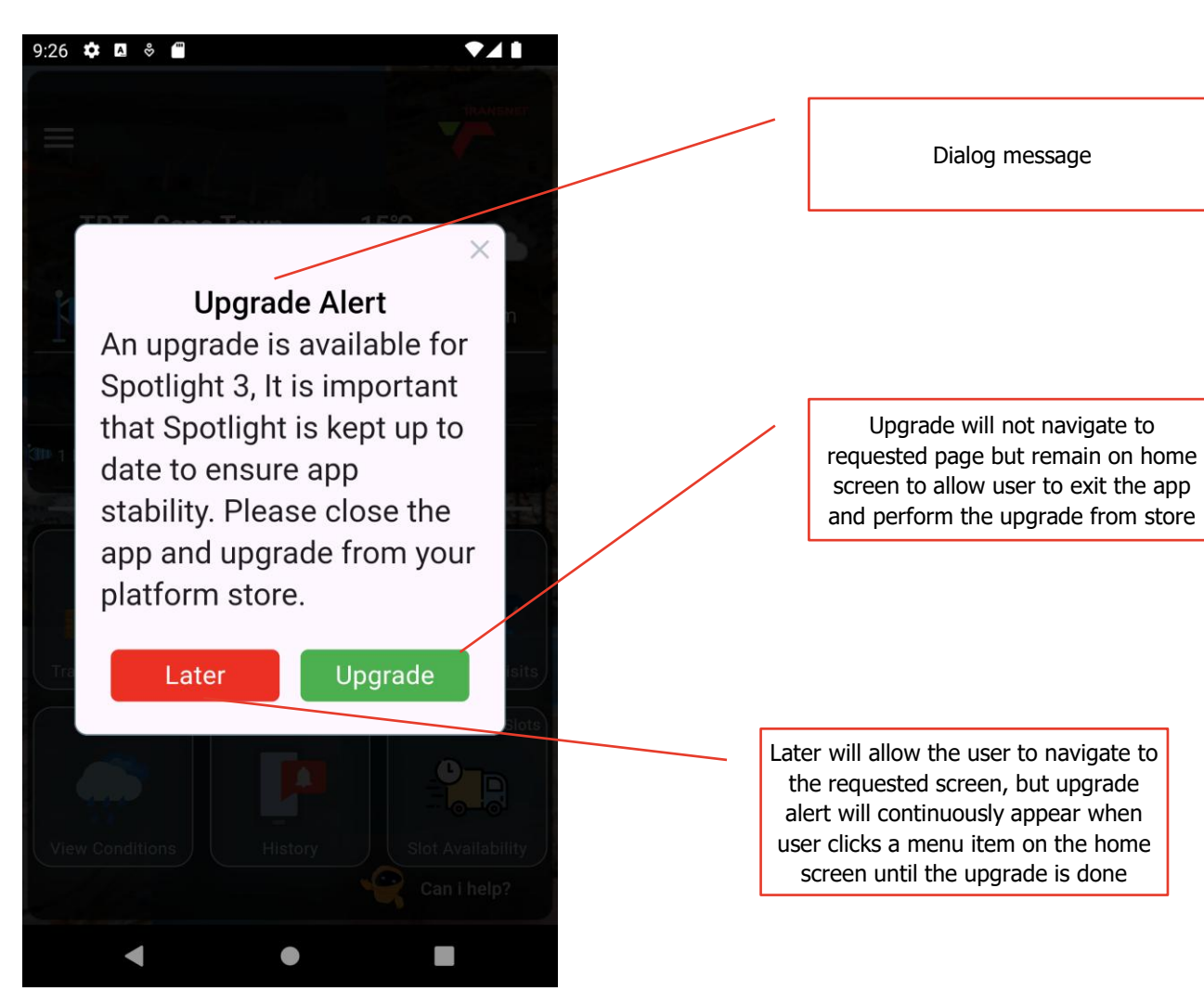

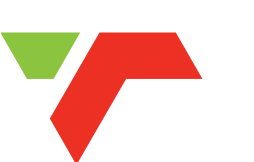

**TRANSNE** 

27

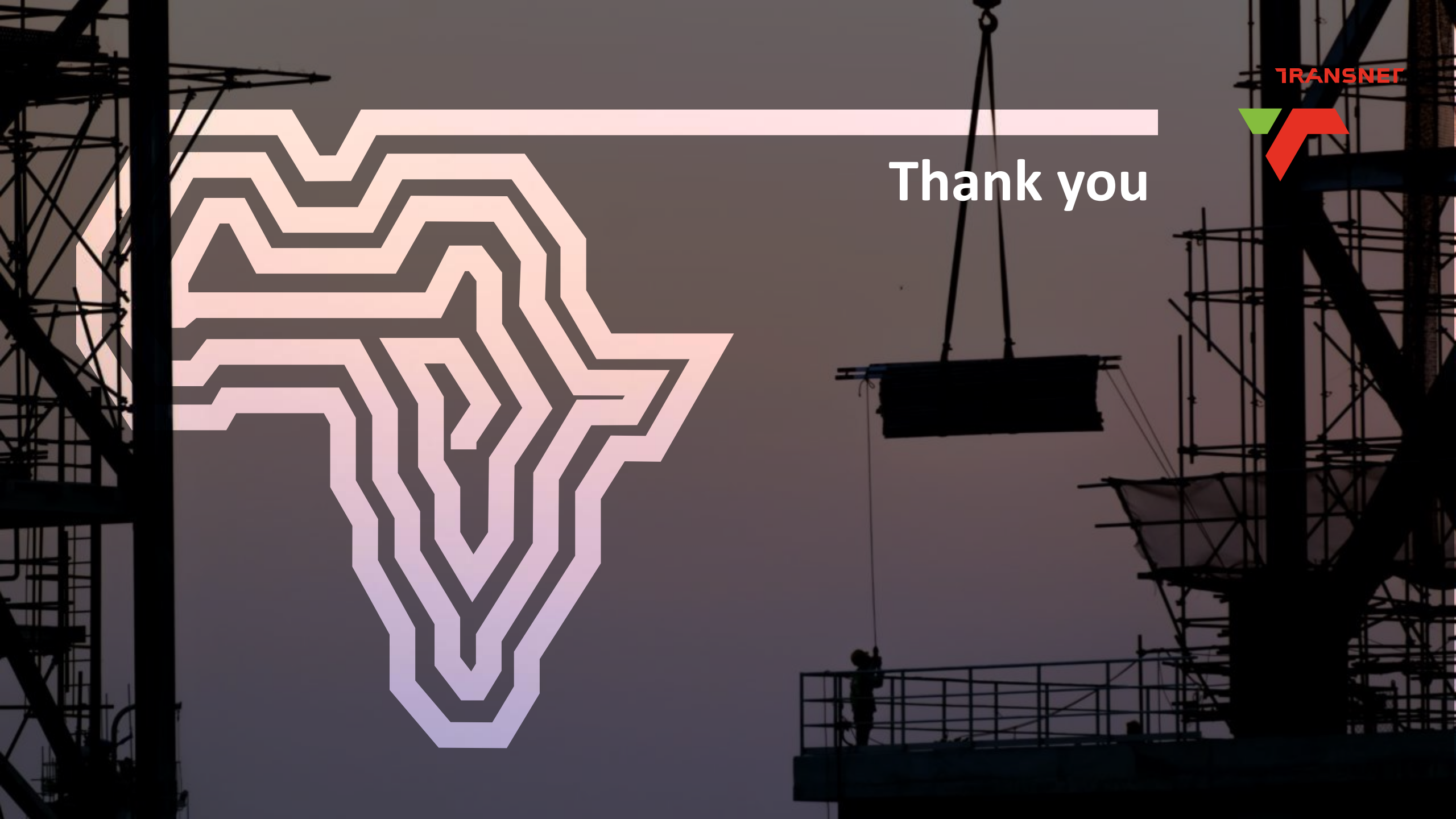